# Enturma 4

# Guia Prático para Professores

Enturma Versão 4.1.0 Documento Versão 1.1

Grupos Internet 2019

# Sumário

# Sumário

| Sumario                                                                                | 2                                    |
|----------------------------------------------------------------------------------------|--------------------------------------|
| Carta aos docentes                                                                     | 4                                    |
| Sobre o Enturma                                                                        | 5                                    |
| Acessando                                                                              | 6                                    |
| Acessando o Ambiente                                                                   | 6                                    |
| Meu Espaço: o seu ponto de partida                                                     | 6                                    |
| O que são as Ferramentas Pessoais?                                                     | 8                                    |
| Usando as Comunidades                                                                  | 8                                    |
| Entendendo a interface da Comunidade1                                                  | 0                                    |
| Planejando1                                                                            | 1                                    |
| O que são Cronograma de Aulas, Atividades Extras e Atividades Sugeridas pelos Alunos?1 | 1                                    |
| Criando um Cronograma de Aulas1                                                        | 2                                    |
| Criando um Novo Conteúdo a partir do Cronograma1                                       | 5                                    |
| Buscando um conteúdo existente e adicionando-o ao Cronograma                           | 6                                    |
| Criando um Novo item Livre no Cronograma1                                              | 7                                    |
| Editando um Cronograma de Aulas1                                                       | 8                                    |
| Criando uma Atividade Extra1                                                           | 9                                    |
| Criando 2                                                                              | 1                                    |
| Aulas 2                                                                                | 2                                    |
|                                                                                        |                                      |
| Disco Virtual                                                                          | 4                                    |
| Disco Virtual                                                                          | 4<br>4                               |
| Disco Virtual                                                                          | 4<br>4<br>8                          |
| Disco Virtual                                                                          | 4<br>4<br>8<br>0                     |
| Disco Virtual                                                                          | 4<br>4<br>8<br>0<br>1                |
| Disco Virtual                                                                          | 4<br>4<br>8<br>0<br>1<br>3           |
| Disco Virtual                                                                          | 4<br>8<br>0<br>1<br>3<br>6           |
| Disco Virtual                                                                          | 4<br>8<br>0<br>1<br>3<br>6<br>7      |
| Disco Virtual                                                                          | 4<br>8<br>0<br>1<br>3<br>6<br>7<br>7 |
| Disco Virtual                                                                          | 4<br>8<br>0<br>1<br>3<br>6<br>7<br>9 |

# Carta aos docentes

Prezado Professor,

É com grande satisfação que apresentamos a plataforma Enturma: um LMS (Learning Management System) desenvolvido pela empresa Grupos Internet para o gerenciamento de ambientes virtuais de aprendizagem.

Enquanto um LMS, o Enturma não tem a pretensão de criar um modelo pré-formatado de aula. Sua filosofia é "mais orgânica": apenas fornecendo ferramentais para o professor potencializar atividades pedagógicas com seus alunos, estimulando a interação, a troca de experiências e de opiniões para um crescimento conjunto. Assim, o uso da plataforma pode tornar-se bastante distinto conforme os princípios pedagógicos de cada educador que irá utilizá-la.

Preparamos este Guia Prático para que você possa explorar ao máximo todo o potencial do Enturma para não apenas motivar e cativar os seus alunos, como também otimizar o seu tempo.

Boa leitura!

Atenciosamente,

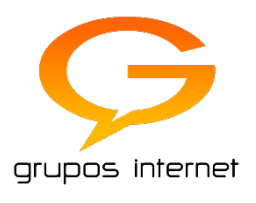

# Sobre o Enturma

O Enturma consiste em uma Plataforma que atua como Ambiente Virtual de Aprendizagem (AVA). Desenvolvido pela Grupos Internet desde 2001 disponibiliza uma série de funcionalidades para o apoio ao ensino presencial e a prática de disciplinas a distância, através de um conceito próprio de comunidades de ensino.

Nestas Comunidades, professores e alunos são organizados dentro de grupos representativos de suas turmas e/ou disciplinas, objetivando através de suas funcionalidades maximizar o processo de aprendizagem através de abordagens alternativas ao Ensino Tradicional. As ferramentas da plataforma permitem a exposição de conteúdos diversos (textos, imagens, arquivos multimídia, etc.), bem como estimulam a interação entre os seus participantes (através de fóruns, enquetes e salas de bate-papo) enriquecendo o processo de aprendizagem.

Os usuários e Comunidades de Ensino são criados a partir da migração/integração dos dados contidos no sistema acadêmico ativo na instituição. A partir daí são configuradas permissões e regras de uso do sistema. Senhas são geradas para os usuários, podendo ser alteradas já no primeiro acesso.

# Acessando

#### Este Módulo compreende:

- 1. Como acessar o Ambiente Virtual de Aprendizagem Enturma
- 2. Conhecer o Meu Espaço
- 3. Saber como se localizar
- 4. Entender como acessar Ferramentas Pessoais
- 5. Entender como acessar as Comunidades

# Acessando o Ambiente

Para acessar o Enturma, você deverá abrir o navegador de sua preferência<sup>1</sup> e digitar o endereço do Enturma em sua instituição de ensino.

Na tela de *login* que se abre, digite o seu nome de usuário e senha fornecidos pela instituição. Por fim, clique sobre o botão "acessar".

# Meu Espaço: o seu ponto de partida

Ao realizar o *login*, o usuário será enviado à tela do Meu Espaço: o ponto de partida para o uso da plataforma Enturma.

O Meu Espaço fornece informações gerais como eventos da Agenda, Notícias da instituição de ensino, atalhos para as Disciplinas e Comunidades que você participa, entre outros. É interessante notar que todas as telas do Enturma utilizam o padrão do Meu Espaço: assim, compreender o uso do Meu Espaço facilitará a sua localização e entendimento do sistema como um todo.

<sup>&</sup>lt;sup>1</sup> O Enturma é homologado para o Google Chrome, Mozilla Firefox, Internet Explorer (10 em diante), Opera (10 em diante) e Apple Safari.

| 🗱 Demo   Meu Espaço × +                                                    |                                                     | - 🗇 🗙                                                                                                    |
|----------------------------------------------------------------------------|-----------------------------------------------------|----------------------------------------------------------------------------------------------------|
| novo.enturma.com.br/account/MySpace.html                                   |                                                     | ? ☆   â ↓ ☆ ₽00 <sup>1</sup> // - =                                                                                                    |
|                                                                            | 🗣 🔹 👻 🛨 🖛 🖛 🖓 Professor Exemplo                     | 01 • Disciplinas • quarta, 04 Mar 15                                                                                                    |
| Meu Espaço Professor<br>prol01-er<br>Você está em Meu Espaço<br>Meu Espaço |                                                     | 2<br>¢                                                                                                    |
| 4<br>DISCIPLINAS                                                           |                                                     | Agenda                                                                                                    |
| ex-end  Excertail  pagerAjax  todas                                        | Previsão Do Tempo<br>4 Março<br>Cuarta-feira        | Image: Second second second |
|                                                                            | Perandopolis<br>Clouds<br>1 25°C 4 25°C<br>Notícias | 22         23         24         25         26         27         28           29         30         31   Sem permissão.           ver eventos         novo evento                                                                                                    |

- 1. Menu Superior: constante em todas as telas. Através dele é possível:
  - a. Acessar as ferramentas pessoais: colocando o mouse sobre a logo, um menu lateral é exibido com links para as ferramentas do Usuário
  - b. Utilizar ferramentas de marcação e páginas favoritas (quando disponível);
  - c. Acessar ao Meu Espaço, área de administração (quando disponível), editar o seu perfil no sistema e sair: clicando sobre o nome de seu usuário;
  - d. Acessar rapidamente as disciplinas: clicando sobre o botão disciplinas;
- 2. **Cabeçalho:** a tarja no topo da página (logo abaixo do Menu Superior) identifica onde o usuário se encontra: se em uma ferramenta pessoal ou dentro de uma Comunidade/Disciplina. Ao rolar a página, o cabeçalho é automaticamente contraído para otimizar a área de leitura.

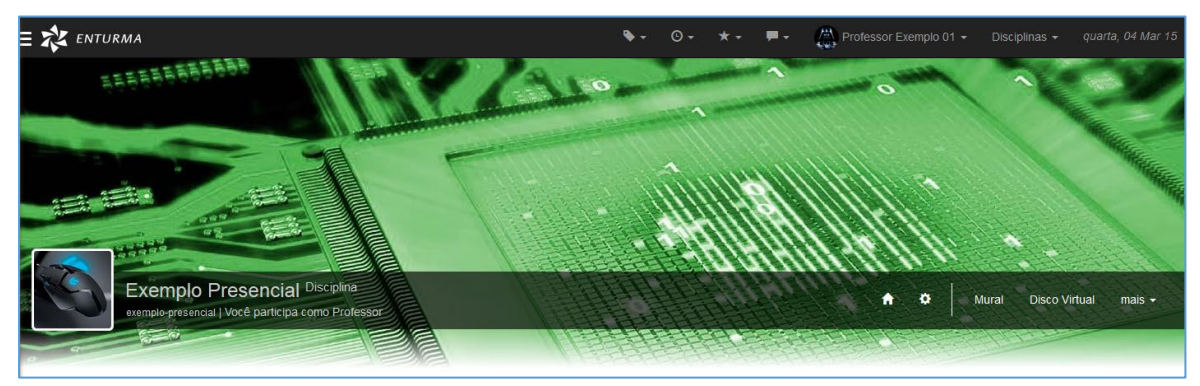

Exemplo de Cabeçalho de uma Comunidade de Ensino (Disciplina)

- 3. **Breadcrumb:** a barra cinza imediatamente abaixo do cabeçalho exibe o local onde o usuário se encontra a partir do Meu Espaço. A informação é exibida sob forma de um "caminho";
- 4. Palco Principal: exibe as informações da ferramenta ou área selecionada.

# O que são as Ferramentas Pessoais?

A plataforma Enturma fornece uma série de ferramentas para uso pessoal que objetivam facilitar o seu diaa-dia. Observe que a disponibilidade destas ferramentas varia mesmo dentro de uma instituição (conforme tipo de usuário, ambiente EaD/Presencial, etc.).

| 🗱 Demo   Meu Espaço 🛛 🗙 🕂      |             |                             | - 8                                                 |
|--------------------------------|-------------|-----------------------------|-----------------------------------------------------|
| novo.enturma.com.br/account/My | Space.html  | ⊽ C Google                  | ዖ☆ 自 ♣ 斋 ₽0¢ <sup>1</sup> ≉ -                       |
| ENTURMA                        |             | ♥ · O · ★ · ■ · A Professor | Exemplo 01 ▼ Disciplinas ▼ <i>quarta, 04 Mar</i> 13 |
| Meu Espaço<br>Perfil<br>Mural  | ) Professor |                             | 0                                                   |
| 🚯 Comunidade                   |             |                             |                                                     |
| Bloco de Notas                 |             |                             |                                                     |
| Organizador 👻                  |             |                             |                                                     |
| Disco Virtual                  | ٥.          |                             |                                                     |
| i) Serviços 🗸                  |             |                             | Agenda                                              |
| Integração Acadêmica           |             | Media heading               |                                                     |
| Ajuda 👻                        | 2           | •                           | <ul> <li>Março 2015</li> </ul>                      |
|                                |             | Previsão Do Tempo           | Dom Seg Ter Qua Qui Sex Sab                         |
|                                |             |                             | 1 2 3 4 5 6 7<br>8 9 10 11 12 13 14                 |
|                                | todas 🌣     |                             | 15 16 17 18 19 20 21                                |
|                                |             | Florianópolis<br>Clouds     | 22 23 24 25 26 27 28                                |
|                                |             | <b>↑</b> 25°C <b>↓</b> 25°C | 29 30 31                                            |
|                                |             | Notícias                    | Sem permissão.                                      |
|                                |             | Novidades                   | ver eventos novo evento                             |

Para acessar as suas Ferramentas Pessoais, basta clicar sobre a logo na lateral superior esquerda ou deixar o mouse sobre a mesma: um menu lateral irá aparecer com os respectivos links de acesso.

# Usando as Comunidades

Como citado anteriormente, as Comunidades Educacionais (Disciplinas) são o canal de interação entre alunos e docentes. Para acessar as Comunidades Educacionais que você participa, há três diferentes formas.

1. No Menu Superior: na opção "Disciplinas";

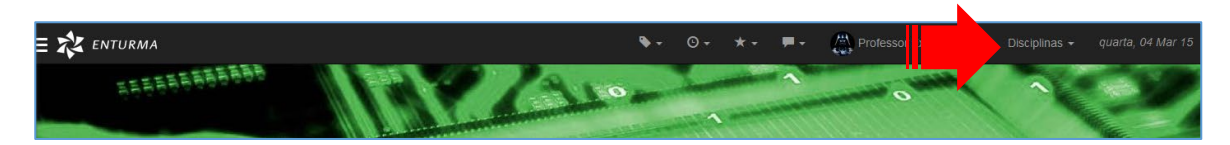

**2.** No Menu Lateral (Ferramentas Pessoais): clicando na opção "Comunidades", a tela que se abre exibirá todas as Comunidades que você participa – incluindo as Comunidades Educacionais;

| The second second | ⊽ C Google                  | ♪ ☆ 自 ↓ ☆ ₽ Ø ✿ <sup>□</sup> ≠ |
|----------------------------------------------------------------------------------------------------|-----------------------------|--------------------------------|
| ENTURMA                                                                                                    | 🗣 - O - 🖈 - 🏴 - 📇 Profess   | sor Exemplo 01                 |
| Meu Espaço     Professor     Perfil     Mural                                                                                                    |                             |                                |
| Comunidade                                                                                                    |                             |                                |
| Bloco de Notas                                                                                                    |                             |                                |
| Organizador 👻                                                                                                    |                             |                                |
| Disco Virtual                                                                                                    | INFORMAÇÕES                 |                                |
| i Serviços -                                                                                                    |                             | Agenda                         |
| Integração Acadêmica                                                                                                    | Media heading               |                                |
| Ajuda -                                                                                                    |                             | O Março 2015 O                 |
|                                                                                                    | Previsão Do Tempo           | Dom Seg Ter Qua Qui Sex Sa     |
|                                                                                                    |                             | 8 9 10 11 12 13 14             |
| todas                                                                                                    | • 4 Quarta-feira            | 15 16 17 18 19 20 21           |
|                                                                                                    | Florianópolis<br>Clouds     | 22 23 24 25 26 27 28           |
|                                                                                                    | <b>↑</b> 25°C <b>↓</b> 25°C | 29 30 31                       |
|                                                                                                    |                             |                                |
|                                                                                                    | Notícias                    | Sem permissão.                 |

3. No Meu Espaço: diretamente na caixa de Disciplinas.

| novo. <b>enturma.com.br</b> /account/MySpace.html | ⊽ C Google                                                                                                    | P ☆ 目 ↓ ☆ ₽00 <sup>0</sup>                                                                                                    |
|---------------------------------------------------|----------------------------------------------------------------------------------------------------|----------------------------------------------------------------------------------------------------|
| 🗙 ENTURMA                                         | 🗣 +                                                                                                    |                                                                                                    |
| May Espaço Professor                              |                                                                                                    |                                                                                                    |
|                                                   |                                                                                                    |                                                                                                    |
| protU1-ex                                         |                                                                                                    |                                                                                                    |
|                                                   |                                                                                                    |                                                                                                    |
| oce esta em meu Espaço                            |                                                                                                    |                                                                                                    |
| Meu Espaço                                        |                                                                                                    |                                                                                                    |
|                                                   |                                                                                                    |                                                                                                    |
|                                                   |                                                                                                    |                                                                                                    |
|                                                   |                                                                                                    |                                                                                                    |
|                                                   | Media beading                                                                                                 | Agenda                                                                                                    |
| ex-esd                                            |                                                                                                    |                                                                                                    |
|                                                   |                                                                                                    |                                                                                                    |
| Exemplo Presencial                                |                                                                                                    | Dom Seg Ter Qua Qui Sex Sab                                                                                                    |
| Exemplo Presencial                                | Previsão Do Tempo                                                                                             | Dom Seg Ter Qua Qui Sex Sab                                                                                                    |
| Exemplo Presencial<br>pagerAjax                   | Previsão Do Tempo                                                                                             | Dom         Seg         Ter         Qua         Qui         Sex         Sab           1         2         3         4         5         6         7           8         9         10         11         12         13         14                                                                                                    |
| Exemplo Presencial pagerAjax todas                | Previsão Do Tempo<br>4 Março<br><sub>Quarta-feira</sub>                                                       | Dom Seg Ter Qua Qui Sex Sab           1         2         3         4         5         6         7           8         9         10         11         12         13         14           15         16         17         18         19         20         21                                                                                                    |
| Exemplo Presencial pagerAjax todas                | Previsão Do Tempo<br>4 Março<br><sub>Quarta-feira</sub><br>Cicudo                                             | Dom         Seg         Ter         Qua         Qui         Sea         Sab           1         2         3         4         5         6         7           8         9         10         11         12         13         14           15         16         17         18         19         20         21           22         23         24         25         26         27         28                                                                                                    |
| Exemplo Presencial pagerAjax todas                | Previsão Do Tempo<br>4 Março<br><sub>Quarta-Aeira</sub><br>Formanação<br>Licitudo<br>† 25° ¢ 25° ¢            | Dom         Seg         Ter         Qua         Qui         Sex         Sab           1         2         3         4         5         6         7           8         9         10         11         12         13         14           15         16         17         18         19         20         21           22         23         24         25         26         27         28           29         30         31         1         1         10         10         10         10         10         10         10         10         10         10         10         10         10         10         10         10         10         10         10         10         10         10         10         10         10         10         10         10         10         10         10         10         10         10         10         10         10         10         10         10         10         10         10         10         10         10         10         10         10         10         10         10         10         10         10         10         10 |
| Exception Presencial pagerAjax todas              | Previsão Do Tempo<br>4 Março<br>Ouarta-Seira<br>Clouds<br>↑ 25°C → 25°C                                       | Dom Seg Ter Qua Qui Sex Sab           1         2         3         4         5         6         7           8         9         10         11         12         13         14           15         16         17         18         19         20         21           22         23         24         25         26         27         28           29         30         31         1         15         16         17         18                                                                                                    |
| Exception Presencial pagerAjax todas              | Previsão Do Tempo<br>4 Março<br><sub>Quarta-feira</sub><br>Premenseola<br>Clouds<br>↑ 25°C → 25°C<br>Notícias | Dom         Seg         Ter         Quad         Quad         Ses         Sub           1         2         3         4         5         6         7           8         9         10         11         12         13         14           15         16         17         18         19         20         21           22         23         24         25         26         27         28           29         30         31         -         -         -         -           Sem permissão                                                                                                    |

Em qualquer uma das opções, clique sobre o nome da Comunidade para ter acesso a mesma e iniciar a construção de conteúdo ou a interação com os seus alunos.

# Entendendo a interface da Comunidade

Ao acessar uma Comunidade, você terá acesso à tela denominada "Capa da Comunidade". Você saberá que está dentro de uma Comunidade pela identificação do Cabeçalho.

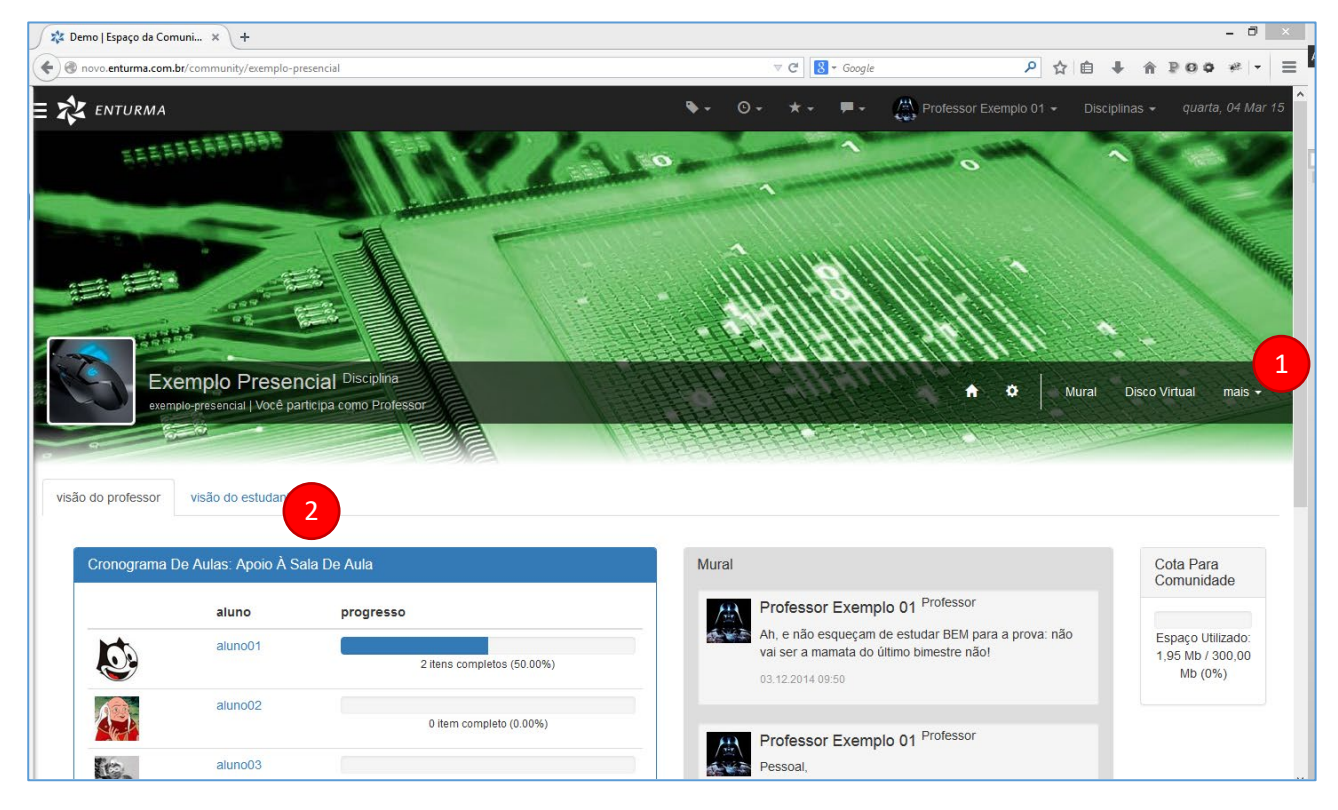

Tela mostra a Comunidade Educacional (Disciplina) Disciplina Exemplo EAD – identificada pelo cabeçalho

Para acessar as ferramentas desta Comunidade (e criar conteúdos isolados ou interagir com os seus alunos), você pode utilizar o menu de ferramentas da Comunidade presente na área do Cabeçalho (1).

O sistema identifica automaticamente se o usuário logado é um professor e exibe um Palco Principal específico para o mesmo. Porém caso o professor queira visualizar a Comunidade Educacional como um aluno, basta clicar sobre a opção "Visão do Estudante" sinalizada na imagem acima (2).

Note que ao rolar a página, o cabeçalho irá contrair (para otimizar o espaço do Palco Principal), porém o Enturma mantém a identificação da Comunidade em um cabeçalho minimizado constantemente.

| 🗱 Demo   Espaço da Comuni 🗴 +                                      |                                | - 8 <mark>×</mark>                          |
|--------------------------------------------------------------------|--------------------------------|---------------------------------------------|
| ( novo.enturma.com.br/community/exemplo-presencial                 | ⊽ C Google                     | ♪ ☆ 自 ↓ ☆ ₽00 # - Ξ                         |
| E 🗱 ENTURMA                                                        | 🗣 • 🞯 • 🖈 • 💻 - 📇 Professor Ex | xemplo 01 - Disciplinas - quarta, 04 Mar 15 |
| Exemplo Presencial Disciplina                                      |                                | n 🕈 🗘 Mural Disco Virtual mais →            |
| Você está em Meu Espaço > Disciplina > Exemplo Presencial > Perfil |                                |                                             |
| visão do professor visão do estudante                              |                                |                                             |

# Planejando

#### Este Módulo compreende:

- 1. Entender a diferença entre Cronograma, Atividades Extras e Atividades Sugeridas por Alunos
- 2. Conhecer o fluxo básico para criar aulas e atividades pedagógicas e inseri-los em um Cronograma de Aulas
- 3. Criar Atividades Extras

# O que são Cronograma de Aulas, Atividades Extras e Atividades Sugeridas pelos Alunos?

No Enturma o Professor tem total liberdade de utilizar a plataforma da maneira que lhe convir, o que significa que poderá criar uma série de aulas e atividades para os seus alunos dentro da Comunidade Educacional. O problema é: a menos que haja um perfeito consenso de como utilizar todo este material, os alunos podem ficar desorientados para saber que aula ou atividade deverão acessar primeiro e qual sequência deve ser adotada – o que é primordial em disciplinas aplicadas ao Ensino a Distância puro.

| 🗶 Demo   Espaço da Comuni 🗴 +                                                     |                                                                                                    | - 8 ×                                                  |
|-----------------------------------------------------------------------------------|----------------------------------------------------------------------------------------------------|--------------------------------------------------------|
| On novo.enturma.com.br/community/exemplo-presencial?action=index                  | V C Google                                                                                            | P ☆ 自 ♣ ☆ ₽00 # < Ξ                                    |
| = 🗱 enturma                                                                       | ♥▾ ◎▾ ★▾ ₱▾ ఊF                                                                                        | Professor Exemplo 01 • Disciplinas • quarta, 04 Mar 15 |
| Exemplo Presencial Disciplina                                                     |                                                                                                    | 🔶 🌣 🛛 Murai Disco Virtuai mais 🗸                       |
| • Seu:                                                                            | s alunos visualizam desta forma esta página                                                           |                                                        |
| Cronograma De Aulas: Apoio À Sala De Aula                                         | Recado Do Professor                                                                                   | Comunicados                                            |
| Aula Expositiva de 03/dez Ipendente<br>Sem descrição                              | Nenhuma mensagem para hoje.                                                                           | Nenhum comunicado publicado.                           |
| 2 Material para Análise Ipendente<br>Disco Virtual<br>Sem descrição               | Agenda<br>Neste espaço são resumidos apenas os eventos<br>referentes à comunidade para hoje e amanhã. | FAQ<br>Ainda não há nenhuma questão no FAQ.            |
| 3 Aula Expositiva 04/dez Ipendente<br>Sem descrição                               | No events found!                                                                                      | ver todos                                              |
| 4 O que você está achando das aulas? Come l pendente<br>Enquetes<br>Sem descrição | Mural                                                                                                 |                                                        |
| contate o professor relatório de uso ver cronograma de aulas                      | Ah, e não esqueçam de estudar BEM para a pro                                                          | va: não vai ser a mamata do último bimestre não!       |
| Atividades Extras Atividades Sugeridas Por<br>Alunos                              | Professor Exemplo 01 Professor<br>Pessoal,                                                            | unidade de monitoria, okav2 Estarel nor lá também      |

Tela exibe a Comunidade Educacional (Disciplina) com o Cronograma de Aulas, Atividades Extras e Atividades Sugeridas por Alunos em destaque Neste sentido, o **Cronograma de Aulas** deixa todo o material explícito em destaque na Capa da Comunidade Educacional, dentro de uma ordenação lógica definida pelo Professor.

O enturma permite ainda que o professor adicione material complementar (**Atividades Extras**) como forma de reforço ao conteúdo do cronograma, ou para aproveitar algum contexto levantando pelos alunos, atualidades, etc.

Os alunos também podem participar do processo de construção pedagógica sugerindo ao professor a inserção de outras atividades (Atividades Sugeridas pelos Alunos). O professor poderá adotar as atividades enviadas após sua análise e avaliação.

# Criando um Cronograma de Aulas

Agora que você já sabe o que é um Cronograma de Aulas, vamos iniciar a criação de um.

Para criar um Cronograma de Aulas, você pode utilizar o botão "Novo Cronograma de Aulas" **(1)** presente na Capa da Comunidade Educacional ou utilizar o menu da Comunidade Educacional (opção: Aulas > Cronogramas) para acessar a ferramenta de Cronogramas de Aulas e a partir dela criar um novo **(2)**.

| Demo   Espaço da C | Comuni × +                        |                                          |                                                                                                    | - 0                                                 |
|--------------------|-----------------------------------|------------------------------------------|----------------------------------------------------------------------------------------------------|-----------------------------------------------------|
| novo.enturma.co    | om.br/community/exemplo-pre       | sencial?action=index                     | V C Google                                                                                               | ▶ ☆ 自 ♣ 舍 ₽00 ₩ -                                   |
| ENTURMA            | 4                                 |                                          | 🗣 🔹 🖈 🗸 🗖 🗸 🖓 Professo                                                                                   | or Exemplo 01 ▼ Disciplinas ▼ <i>quarta, 04 Mar</i> |
| Exemple            | o Presencial <sup>Disciplir</sup> | a                                        |                                                                                                    | 🟫 🌣 🛛 Mural Disco Virtual mais -                    |
| Cronograma         | a De Aulas: Apoio À Sa            | la De Aula                               | Mural                                                                                                    | Сара                                                |
|                    | aluno                             | progresso                                | Professor Exemplo 01 Professo                                                                            | r Aulas -                                           |
| Į.                 | aluno01                           | 2 itens completos (50.00%)               | Ah, e não esqueçam de estudar BEM<br>vai ser a mamata do último bimestre n                               | para a prova: i<br>não! Plano de Ensino             |
|                    | aluno02                           | 0 item completo (0.00%)                  | 03.12.2014 09;50                                                                                         | Cronogramas 2<br>Availações                         |
|                    | aluno03                           | 0 item completo (0.00%)                  | Professor Exemplo 01 Professo<br>Pessoal,                                                                | Trabalhos / Atividades                              |
|                    | aluno04                           |                                          | Se tiverem alguma dúvida, basta aces<br>de monitoria, okay? Estarei por lá tam<br>suporte com o Jackson. | ssar a comunid: Scorm<br>bém dando um<br>FAQ        |
|                    |                                   | 0 item completo (0.00%)                  | Att.                                                                                                    | Gerenciador de Aulas                                |
| P                  | aluno05                           | 0 item completo (0.00%)                  | 03.12.2014 09:49                                                                                         | Disco Virtual                                       |
|                    |                                   |                                          | ver recados                                                                                              | Agenda                                              |
| ve                 | er todos dar nota aos             | s participantes novo cronograma de aulas | Ali idadas Falsas                                                                                        | Ministrad                                           |
|                    |                                   |                                          | Nephuma atividade foi sugerida ainda                                                                     | Nenhuma atividade foi superida ainda                |
|                    |                                   |                                          |                                                                                                    |                                                     |
|                    |                                   |                                          | ver todos sugerir                                                                                        | gerenciar                                           |

A primeira tela do Novo Cronograma de Aulas solicita algumas informações para a criação do cronograma:

| 🗱 Demo   Exemplo Presencial 🗙 +                                 |                                   |                               | - 8 🔀                                                   |
|-----------------------------------------------------------------|-----------------------------------|-------------------------------|---------------------------------------------------------|
| ( novo.enturma.com.br/community/exemplo-presencial/Le           | arningPath.html?action=createPath | ∀ C <sup>e</sup>   🚼 ◄ Google | ♪ ☆ 自 ♣ ★ ₽00 # + Ξ                                     |
| E 🗱 ENTURMA                                                     |                                   | \$• ⊙• ★• <b>₽</b> • ∰P       | rofessor Exemplo 01 	→ Disciplinas 	→ quarta, 04 Mar 15 |
| ERARAAAAAAAAAAAAAAAAAAAAAAAAAAAAAAAAAAA                         |                                   | 10 1                          | 0 1                                                     |
| Exemplo Presencial Di<br>exemplo-presencial   Você participa co | sciplina<br>no Professor          |                               | 🕈 🗘 Mural Disco Virtual mais 🗸                          |
| Cronograma de Aulas                                             |                                   | All Human                     |                                                         |
|                                                                 |                                   |                               | exibir todos relatórios                                 |
| Novo Cronograma de Aulas                                        |                                   |                               |                                                         |
| título:                                                         |                                   |                               |                                                         |
| descrição:                                                      |                                   |                               |                                                         |
|                                                                 |                                   |                               |                                                         |
| objetivos:                                                      |                                   |                               |                                                         |
|                                                                 |                                   |                               |                                                         |
|                                                                 | publicar                          |                               |                                                         |
| tipo de visualização:                                           | ver conteúdo na lateral           | ~                             |                                                         |
|                                                                 | salvar cancelar                   |                               |                                                         |

- 1. Título: um título que identifique o Cronograma;
- 2. Descrição: informações gerais para os alunos sobre o conteúdo a ser ministrado;
- 3. Objetivos: objetivos gerais do cronograma;
- Publicar: indica se o cronograma ficará ativo após a sua criação (é possível definir uma data de início e fim para a sua ativação). Estando ativo os alunos terão acesso ao seu conteúdo e atividades. Lembre-se que é possível somente ativar um Cronograma por vez dentro de cada Comunidade Educacional;
- 5. **Tipo de Visualização**: indica se o conteúdo será exibido na própria página (dentro da área do Palco Principal) ou em um popup.

Após definir as informações gerais, clique sobre o botão salvar para prosseguir.

| 🗴 Demo   Exemplo Presencial 🗙 | +                                                                                                    |        |     |                         |                    |                                |                                  |                                 |                        |                   |                   |                   | - 0       |    |
|-------------------------------|----------------------------------------------------------------------------------------------------|--------|-----|-------------------------|--------------------|--------------------------------|----------------------------------|---------------------------------|------------------------|-------------------|-------------------|-------------------|-----------|----|
| novo.enturma.com.br/commu     | nity/exemplo-presencial/LearningPath.html?action=learningPath&idLearningPath=8557                                                     |        |     | ⊽ C' <mark>8</mark> • ( | Google             |                                |                                  | ٩                               | ☆ 自                    | +                 | ∱ I               | 00                | ** -      |    |
| 💸 ENTURMA                     |                                                                                                    | ∿ -    | © - | *- !                    | -                  | Profes                         | sor Exemp                        |                                 |                        |                   |                   |                   | , 04 Ma   |    |
|                               | ncial <sup>Disciplina</sup>                                                                                                    |        |     |                         |                    |                                | A                                | •                               | Mu                     | ıral              | Disco \           | Virtual           | mais ·    | -  |
| Cronograma de Au              | ılas                                                                                                    |        |     |                         |                    |                                |                                  |                                 |                        |                   | exibir t          | odos              | relatório | )S |
| ntrodução à Inforn            | nática                                                                                                    |        |     |                         |                    |                                |                                  |                                 |                        |                   |                   |                   |           |    |
| Informações Gerais            |                                                                                                    |        |     |                         |                    |                                |                                  |                                 |                        |                   |                   |                   |           |    |
| descrição:                    | Nenhuma Informação                                                                                                    |        |     |                         |                    |                                |                                  |                                 |                        |                   |                   |                   |           |    |
| objetivos:                    | Objetivos                                                                                                    |        |     |                         |                    |                                |                                  |                                 |                        |                   |                   |                   |           |    |
| iniciando em:                 | 04/03/2015                                                                                                    |        |     |                         |                    |                                |                                  |                                 |                        |                   |                   |                   |           |    |
| finalizando em:               | 04/03/2015                                                                                                    |        |     |                         |                    |                                |                                  |                                 |                        |                   |                   |                   |           |    |
| situação:                     | não publicado                                                                                                    |        |     |                         |                    |                                |                                  |                                 |                        |                   |                   |                   |           |    |
|                               |                                                                                                    |        |     |                         |                    |                                |                                  |                                 |                        |                   |                   |                   |           |    |
|                               |                                                                                                    |        |     |                         |                    |                                | edita                            | ar pre                          | ever crond             | grama             | aces              | sar relat         | órios     |    |
|                               |                                                                                                    |        | _   |                         |                    |                                |                                  |                                 |                        |                   |                   |                   |           |    |
| Itens Do Cronograma D         | e Aulas                                                                                                    |        |     | Material                | Adicio             | nal                            |                                  |                                 |                        |                   |                   |                   |           |    |
| Ainda não há nenhum item      | neste cronograma.                                                                                                    |        |     | Ainda nã                | o há ne            | nhum materia                   | al adiciona                      | I neste                         | cronogr                | ama.              |                   |                   |           |    |
|                               | <b>3</b> 2                                                                                                    |        |     |                         |                    |                                |                                  | 9                               |                        |                   |                   |                   |           |    |
|                               | Adicionar item                                                                                                    |        |     |                         |                    | /                              | Adicio                           | nar i                           | tem                    |                   |                   |                   |           |    |
| Clique para adicio            | nar um ilem a este cronograma. Um popup será aberto para completar esta ta<br>certifique-se de habilitar esta opção em seu navegador. | arefa: |     | Cliqu<br>c              | ue para<br>ompleta | adicionar um<br>r esta tarefa: | material a<br>certifique<br>nave | adiciona<br>-se de l<br>egador. | al. Um po<br>habiltiar | opup s<br>esta oj | erá abe<br>pção e | erto par<br>m seu | а         |    |
|                               |                                                                                                    |        |     | _ · · · · · · · ·       |                    |                                |                                  |                                 |                        |                   |                   |                   |           |    |

O sistema irá exibir uma nova tela com as informações gerais do cronograma e duas caixas: uma para os Itens do Cronograma de Aulas e outra para o Material Adicional - utilizaremos por hora apenas a caixa dos Itens de Cronograma para adicionar aulas e atividades ao Cronograma.

Caso deseje alterar as informações Gerais, clique sobre o botão "editar" indicado na figura **(1)** acima. Para criar o seu primeiro item no cronograma, clique sobre a opção "adicionar item" **(2)**. Ao clicar sobre esta opção, será aberta uma janela popup com 3 opções:

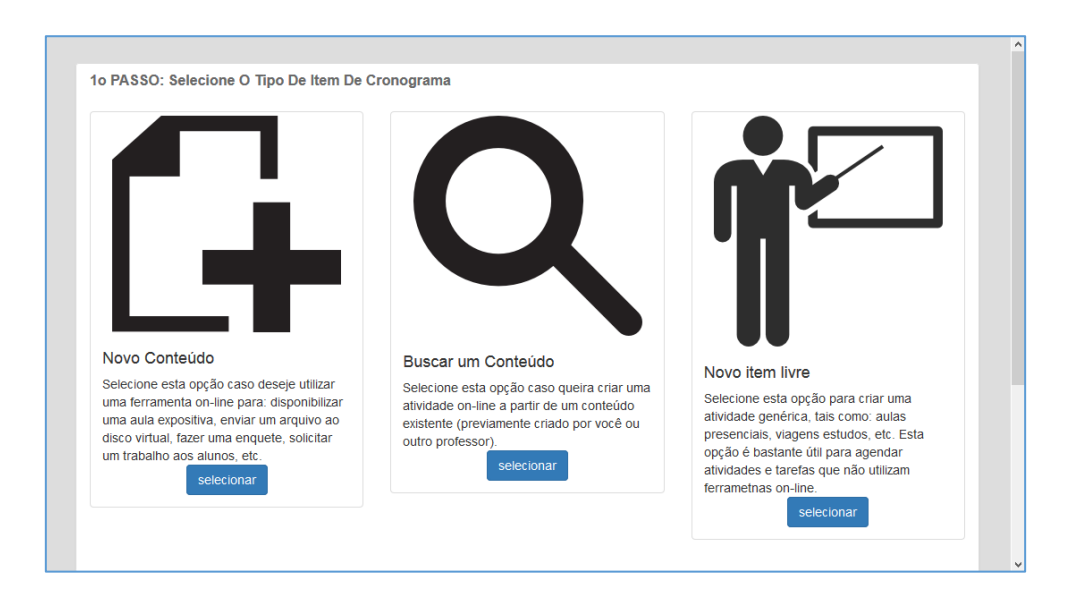

| 50 FA550. Resultados Da Busca                                                                                    |                                    |                                            |                                                                                                    |
|----------------------------------------------------------------------------------------------------|------------------------------------|--------------------------------------------|----------------------------------------------------------------------------------------------------|
| Você pode adicionar mais de um item de u<br>"Itens para adicionar ao Cronograma". Re<br>todos ao seu cronograma. | ima só vez ao s<br>pita o processo | seu cronograma. Fag<br>o quantas vezes qua | a a busca e use a opção "selecionar conteúdo". O item aparecerá sob o título<br>nto necessário e por fim clique no botão "enviar conteúdo" para adicionar |
| Busca                                                                                                    |                                    |                                            | Itens Para Adicionar Ao Cronograma                                                                                                    |
| Nesta disciplina 🔽 busca                                                                                         | ok                                 |                                            |                                                                                                    |
| Resultados de Busca                                                                                              |                                    |                                            |                                                                                                    |
| titulo                                                                                                    | criado em                          | opções                                     |                                                                                                    |
| Arquivos e Programas [aula]                                                                                      | 15/12/2014                         | opções ▼                                   |                                                                                                    |
| Dispositivos de Entrada e Saída<br>[aula]                                                                        | 15/12/2014                         | opções 🕶                                   |                                                                                                    |
| Introdução [aula]                                                                                                | 15/12/2014                         | opções 🗸                                   |                                                                                                    |
| Unidades de Armazenamento [aula]                                                                                 | 15/12/2014                         | opções ▼                                   |                                                                                                    |
|                                                                                                    |                                    |                                            |                                                                                                    |

A opção **Novo Conteúdo** permite a criação de uma aula ou atividade que será imediatamente anexada ao Cronograma de Aulas. Caso o conteúdo já exista no Enturma (você ou outro professor criou a aula ou atividade e deseja reutilizá-la), selecione a opção **Buscar um Conteúdo**. Contudo se o item a ser criado for uma atividade a ser realizada fora do Enturma (uma visita de estudos, por exemplo), é possível lista-la no Cronograma de Aulas como um **Novo Item Livre**.

Veremos a seguir como utilizar cada uma destas opções.

#### Criando um Novo Conteúdo a partir do Cronograma

Para Criar um Novo Conteúdo a partir do Cronograma, primeiro selecione a opção. O sistema exibirá o 2º Passo onde será solicitado o tipo de conteúdo deseja criar: uma Aula, uma lista de Exercícios on-line, Avaliação, Fórum. etc.

| Novo Conteúdo<br>Selecione esta opção caso deseje utilizar<br>uma ferramenta on-line para. disponibilizar<br>uma aula expositiva, enviar um arquivo ao<br>disco virtual, fazer uma enquete, solicitar<br>um trabalho aos alunos, etc.<br>selecionar | Buscar um Conteúdo<br>Selecione esta opção caso queira criar uma<br>atividade on-line a partir de um conteúdo<br>existente (previamente criado por você ou<br>outro professor).<br>selecionar | Novo item livre<br>Selecione esta opção para criar uma<br>atividade genérica, tais como: aulas<br>presenciais, viagens estudos, etc. Esta<br>opção é bastante útil para agendar<br>atividades e tarefas que não utilizam<br>ferrametnas on-line.<br>selecionar |
|----------------------------------------------------------------------------------------------------|----------------------------------------------------------------------------------------------------|----------------------------------------------------------------------------------------------------|
| 2o PASSO: Que Tipo De Conteúdo Você D<br>Escolha uma opção do menu abaixo para criar um                                                                                                    | eseja Criar?<br>novo conteúdo                                                                                                    |                                                                                                    |
| conteúdo: escolha a ferramenta 🗸                                                                                                    |                                                                                                    |                                                                                                    |

Ao selecionar uma das opções disponíveis, o Enturma exibirá o formulário para a Criação do Conteúdo específico. Cada um dos formulários será abordado mais adiante em detalhes.

#### Buscando um conteúdo existente e adicionando-o ao Cronograma

Para buscar um conteúdo existente (anteriormente criado) e anexá-lo ao Cronograma de Aulas, selecione a opção "Buscar um conteúdo". O sistema exibirá o segundo passo onde será solicitado que tipo de conteúdo deseja buscar.

Selecione uma das opções disponíveis para que o 3º Passo do processo seja exibido.

| niville.br/community/exemplo-ead/LearningPa                                                                                                    | th.html/action=wizard&popup=1&learnin                                                                                                    | gPathId=2&popup=1                                                                                                    |
|----------------------------------------------------------------------------------------------------|----------------------------------------------------------------------------------------------------|----------------------------------------------------------------------------------------------------|
| o PASSO: Resultados Da Busca                                                                                                    |                                                                                                    |                                                                                                    |
| focê pode adicionar mais de um item de<br>tens para adicionar ao Cronograma". R<br>odos ao seu cronograma.                                                         | uma só vez ao seu cronograma. Fa<br>epita o processo quantas vezes qua                                                                                                    | ça a busca e use a opção "selecionar conteúdo". O ltem aparecerá sob o títula<br>anto necessário e por fim clique no botão "enviar conteúdo" para adicionar |
| Busca                                                                                                    |                                                                                                    | Itens Para Adicionar Ao Cronograma                                                                                                    |
| Nesta disciplina 👻 busca                                                                                                    | ok                                                                                                    |                                                                                                    |
| Resultados de Busca                                                                                                    |                                                                                                    |                                                                                                    |
| Resultados de Busca<br>título                                                                                                    | criado em opções                                                                                                    |                                                                                                    |
| Resultados de Busca<br>titulo<br>Arquivos e Programas [aula]                                                                                                    | criado em opções<br>15/12/2014 opções                                                                                                    |                                                                                                    |
| Resultados de Busca<br>titulo<br>Arquivos e Programas [aula]<br>Dispositivos de Entrada e Salda<br>[aula]                                                          | criado em opções<br>15/12/2014 opções<br>visualizar<br>selecionar conteúdo                                                                                                    |                                                                                                    |
| Resultados de Busca<br>título<br>Arquivos e Programas [aula]<br>Dispositivos de Entrada e Saída<br>[aula]<br>Introdução [aula]                                     | criado em opções<br>15/12/2014 opções<br>Visualizar<br>selecionar conteúdo<br>15/12/2014 opções •                                                                                                    |                                                                                                    |
| Resultados de Busca<br>titulo<br>Arquivos e Programas [aula]<br>Dispositivos de Entrada e Salda<br>[aula]<br>Introdução [aula]<br>Unidades de Armazenamento [aula] | criado em         opções           15/12/2014         орções           visualizar         1           selecionar conteúdo         1           15/12/2014         орções •           15/12/2014         орções • |                                                                                                    |

Neste último passo, busque o conteúdo desejado: o sistema exibirá uma listagem dos resultados que atendem a seu critério de pesquisa em uma coluna à esquerda. Caso tenha dúvidas sobre o mesmo, clique no botão "Opções" do conteúdo e em seguida na opção "Visualizar" (1).

| Busca                                     |            |          | Itens Para Adicionar Ao Cro     | pnograma |
|-------------------------------------------|------------|----------|---------------------------------|----------|
| Nesta disciplina V busca                  | ok         |          | item                            | opções   |
|                                           |            |          | Arquivos e Programas            | opções 🕶 |
| Resultados de Busca                       |            |          | Total de questões. Visualizando | 1-       |
| título                                    | criado em  | opções   |                                 |          |
| Arquivos e Programas [aula]               | 15/12/2014 | opções - |                                 |          |
|                                           |            |          |                                 |          |
| Dispositivos de Entrada e Saída<br>[aula] | 15/12/2014 | opções - |                                 |          |

Para adicionar um determinado conteúdo ao seu cronograma, clique no botão "Opções" e em seguida na opção "Selecionar Conteúdo". O conteúdo será marcado e aparecerá na coluna à direita. Repita a operação tantas vezes quanto desejar e por fim clique sobre o botão "Enviar Conteúdo" no fim da página: todos os itens selecionados serão adicionados ao Cronograma.

# Criando um Novo item Livre no Cronograma

Para criar um novo item livre basta selecionar a opção, preencher o formulário exibido e clicar sobre o botão Enviar.

| disco virtual, fazer uma enquete, soliu<br>um trabalho aos alunos, etc.<br>selecionar | outro professor).      | preservicais, vagens estudos, eur. csia<br>opção é bastante últi para agendar<br>alividades e tarefas que não utilizam<br>ferrametinas on-line.<br>selectionar |
|---------------------------------------------------------------------------------------|------------------------|----------------------------------------------------------------------------------------------------|
|                                                                                       |                        |                                                                                                    |
| Você está adicionando um item                                                         | no Cronograma de Aulas |                                                                                                    |
| Titulo:                                                                               | _                      |                                                                                                    |
| Descrição:                                                                            |                        |                                                                                                    |
| Tempo ideal (dias):                                                                   |                        |                                                                                                    |
|                                                                                       | enviar cancelar        |                                                                                                    |
|                                                                                       |                        |                                                                                                    |
|                                                                                       |                        |                                                                                                    |

# Editando um Cronograma de Aulas

📩 Demo | Espaço da Comuni... 🗙 🕂 € @ nc vo.enturma.com.br ∀ C<sup>4</sup> 🚺 • Go = Professor Exemplo 01 + 🗏 🎎 ENTURMA **\$** -Exemplo Presencial Disciplina Ó Mural encial | Você participa como Professo Сара Comunicados visão do professor visão do estudante Aulas -Plano de Ensin Mural Cronograma Professor Exemplo 01 Professor Avaliações aluno progresso Ah, e não esqueçam de estudar BEM para a prova: n vai ser a mamata do último bimestre não! Trabalhos / Atividades aluno01 0 2 itens completos (50.00%) Scorm FAQ aluno02 0 item completo (0.00%) Gerenciador de Aulas Professor Exemplo 01 Professor aluno03 Pessoal, Disco Virtual 0 item completo (0.00%) Se tiverem alguma dúvida, basta acessar a comunida de monitoria, okav? Estarei por lá também dando um Agenda

Para editar um Cronograma de Aulas existente primeiro acesse a opção Aulas > Cronogramas.

#### Na tela que se abre escolha um cronograma e clique sobre o botão Opções > Editar.

| 🗱 Demo   Exemplo Presencial 🗙 +                                                |                              |            |            |                    |                                                                | - ¢                                                                                                   | 5 ×      |
|--------------------------------------------------------------------------------|------------------------------|------------|------------|--------------------|----------------------------------------------------------------|----------------------------------------------------------------------------------------------------|----------|
| 🗑 novo.enturma.com.br/community/exemplo-presencia                              | al/LearningPath.html         |            |            | V C Google         | ▶ ☆ 自                                                          | ↓ ☆ ₽00 *                                                                                             | - =      |
| = 🚧 enturma                                                                    |                              |            | ۰ ا        | ⊙- ★- <b>₽</b> - @ | Professor Exemplo 01 👻                                         | Disciplinas 👻 quarta, 04                                                                              | 4 Mar 15 |
| Exemplo Presencial<br>exemplo-presencial Você participa<br>Cronograma de Aulas | Disciplina<br>como Professor |            | 110-       |                    | * © Mu                                                         | ural Disco Virtual ma                                                                                 | ais •    |
| Cronogramas Disponíveis                                                        | autor                        | inicio     | final      | publicado          | portar cronograma de aulas no                                  | wo cronograma de aulas rela                                                                           | latórios |
| Introdução à Informática                                                       | Você                         | 04/03/2015 | 04/03/2015 |                    | não publicado                                                  | opções 🕶                                                                                              |          |
| Apoio à Sala de Aula                                                           | Você                         | 27/02/2015 | 31/03/2015 |                    | Ativo!                                                         | opções -                                                                                              |          |
| Total de 2 cronogramas Exibindo 1 - 2.                                         |                              |            |            |                    | Aval<br>ver<br>dar<br>Edit<br>edit<br>cop<br>apa<br>Sim<br>pre | liar<br>relatórios<br>an nota aos participantes<br>ar<br>tar<br>tar<br>agar<br>ular<br>ver cronograma |          |

A interface de edição já é conhecida: é a mesma interface utilizada para a criação. Além de ser possível editar as informações gerais (como visto anteriormente), você poderá também alterar os itens já adicionados.

| Demo   Exempl           | lo Presencial ×                                                       | +                                                                                  |                                     |                           |                                                       |     |                                                     |                                              |                      |               |                                                     | - 8         |
|-------------------------|-----------------------------------------------------------------------|------------------------------------------------------------------------------------|-------------------------------------|---------------------------|-------------------------------------------------------|-----|-----------------------------------------------------|----------------------------------------------|----------------------|---------------|-----------------------------------------------------|-------------|
| ) 🕲 novo. <b>enturm</b> | na.com.br/commu                                                       | nity/exemplo-presencial/Le                                                         | sarningPath.html?action=le          | earningPath&idLearningPat | :h=8556                                               | ~   | C <sup>e</sup> 8 ~ Google                           | م                                            | ☆ 自                  | ∔ â           | ₽00                                                 | ** -        |
| 💸 ENTUR                 | RMA                                                                   |                                                                                    |                                     |                           | ۰                                                     | • • | ★- ₽-                                               | Professor Exemplo 0                          | )1 👻 Disc            | iplinas -     | , quarta                                            | a, 04 Mar 1 |
| 🔊 Exen                  | nplo Preser                                                           | n <b>cial</b> <sup>Disciplina</sup>                                                |                                     |                           |                                                       |     |                                                     | ÷                                            | 🌣 🛛 Mur              | al Dis        | sco Virtual                                         | mais 👻      |
| Crono                   | grama de Au                                                           | ılas                                                                               |                                     |                           |                                                       |     |                                                     |                                              |                      | e)            | (ibir todos                                         | relatórios  |
| poio à S                | ala de Au                                                             | ıla                                                                                |                                     |                           |                                                       |     |                                                     |                                              |                      |               |                                                     |             |
| Informaçõe              | es Gerais                                                             |                                                                                    |                                     |                           |                                                       |     |                                                     |                                              |                      |               |                                                     |             |
| ii<br>fin               | descrição:<br>objetivos:<br>niciando em:<br>alizando em:<br>situação: | Material de Apoio<br>Dar suporte ao conte<br>27/02/2015<br>31/03/2015<br>publicado | údo dado em sala de a               | aula                      |                                                       |     |                                                     | editar                                       | prever cronog        | rama          | acessar rela                                        | tórios      |
|                         | Cronograma D                                                          | - A-1                                                                              |                                     |                           |                                                       | _   |                                                     |                                              |                      |               |                                                     |             |
| Itens Do C              |                                                                       | e Aulas                                                                            |                                     |                           |                                                       |     | Material Adicio                                     | nal                                          |                      |               |                                                     |             |
| Itens Do C              |                                                                       | e Aulas                                                                            |                                     |                           | apagar selecionados                                   |     | Material Adicio                                     | nal                                          |                      | apaga         | r seleciona                                         | dos         |
| Itens Do C              | ice título                                                            | e Aulas                                                                            | ferramenta                          | item avaliativo           | apagar selecionados<br><b>opções</b>                  |     | Material Adicio                                     | nal                                          | ferramen             | apaga<br>ta ( | r seleciona<br><b>opções</b>                        | dos         |
| Itens Do C              | ice título                                                            | cpositiva de 03/dez                                                                | ferramenta<br>Item                  | item avaliativo           | apagar selecionados opções opções -                   |     | Material Adicio<br>titulo<br>Enquete o<br>das aulas | nal<br>D que você está achando<br>? Comente! | ferramen<br>Enquetes | apaga<br>ta   | r seleciona<br><b>opções</b><br>opções <del>↓</del> | dos         |
| indi                    | ice título<br>Aula E<br>Materia                                       | e Aulias<br>cpositiva de 03/dez<br>I para Análise                                  | ferramenta<br>Item<br>Disco Virtual | item avaliativo           | apagar selecionados<br>opções<br>opções •<br>opções • |     | Material Adicio                                     | nal<br>2 que você está achando<br>? Comente! | ferramen<br>Enquetes | apaga<br>ta ( | r seleciona<br>opções<br>opções <del>-</del>        | dos         |

Para **alterar a ordem** dos itens utilize o campo **índice** digitando uma nova ordem dos itens. Você pode também alterar o **nome do item** através do campo **título**. Caso o item receba uma nota (que irá compor a média do aluno), marque a opção **item avaliativo**.

Por fim, utilize o botão de **opções** para editar, visualizar (prever item) ou apagar.

**Importante:** não esqueça de clicar sobre o botão **Salvar** no final da página para que as edições realizadas tenham efeito no cronograma.

# Criando uma Atividade Extra

Para criar uma Atividade Extra proceda com os passos para **Editar um Cronograma** conforme descrito no item anterior. Na tela de edição, clique sobre **Adicionar Item na caixa de Material Adicional**. Os passos seguintes são exatamente os mesmos da inclusão de novos itens ao Cronograma.

Enturma 4: Guia Prático para Professores

# Criando

### Este Módulo compreende:

- 1. Criar uma Aula On-line
- 2. Fazer upload de um Arquivo para os seus alunos
- 3. Criar uma Lista de Exercícios ou Avaliação On-line
- 4. Criar um Trabalho para Entrega On-line

Para acessar as Ferramentas deste capítulo, utilize o passo a passo do Cronograma de Aulas/Material Adicional ou o menu de ferramentas no cabeçalho da página.

| 🗱 Demo   Espaço da Comuni 🗴 🕂       |                                                       |                  |                                                                                             | - 8 <mark>×</mark>                |
|-------------------------------------|-------------------------------------------------------|------------------|---------------------------------------------------------------------------------------------|-----------------------------------|
| 🗲 🕲 novo.enturma.com.br/community/e | xemplo-presencial                                     | ∀ C <sup>4</sup> | S - Google                                                                                  |                                   |
| E 🗱 ENTURMA                         |                                                       | <b>∿</b> - ⊙- ★  | • 📕 • 🦓 Professor Exemplo 01 •                                                              | • Disciplinas • quarta, 04 Mar 15 |
| 555555555555                        | 56 <b>1</b> 55 <b>2</b>                               | A10-1            | 100                                                                                         | 102                               |
|                                     |                                                       |                  |                                                                                             |                                   |
| Exemplo Presencial                  | resencial Disciplina<br>Vocé participa como Professor |                  | • •                                                                                         | Mural Disco Virtual mass en Capa  |
| visão do professor visão do es      | tudante                                               |                  |                                                                                             | Aulas -                           |
| Cronograma De Aulas: Ap             | oio À Sala De Aula                                    | Mural            |                                                                                             | Plano de Ensino<br>Cronogramas    |
| aluno                               | progresso                                             | Profes           | ssor Exemplo 01 Professor                                                                   | Avaliações                        |
| aluno0                              | 1 2 itens completos (50                               | 0.00%) 03.12.20  | ão esqueçam de estudar BEM para a prova: r<br>a mamata do último bimestre não!<br>114 09:50 | Trabalhos / Atividades<br>Scorm   |
| aluno0                              | 2 0 item completo (0.                                 | 00%)             | ssor Exemplo 01 Professor                                                                   | FAQ<br>Gerenciador de Aulas       |
| aluno0                              | 3                                                     | Pessoa           | ц.                                                                                          | Disco Virtual                     |

Lembre-se: ao criar um conteúdo qualquer, certifique-se antes de estar dentro da Comunidade Educacional desejada.

### Aulas

A ferramenta de Aulas On-line do Enturma consiste em um sistema de publicação, através do qual os professores podem inserir conteúdo (textual e multimídia) para os alunos. Toda a edição é realizada em interface WYSIWYG (What You See Is What You Get), ou seja: as alterações de formatação realizadas pelo professor são convertidas de maneira automática em código para a construção de "conteúdo web".

A ferramenta de Aulas encontra-se no menu de ferramentas: Aulas > Gerenciador de Aulas.

O Gerenciador de Aulas permite que você organize o conteúdo criado em **pastas**. Utilize o botão "Nova Pasta" (1) para criar uma nova pasta e a **árvore de navegação (2)** para acessá-las. O botão de **busca (3)** serve para realizar pesquisas por aulas dentro da Comunidade Educacional.

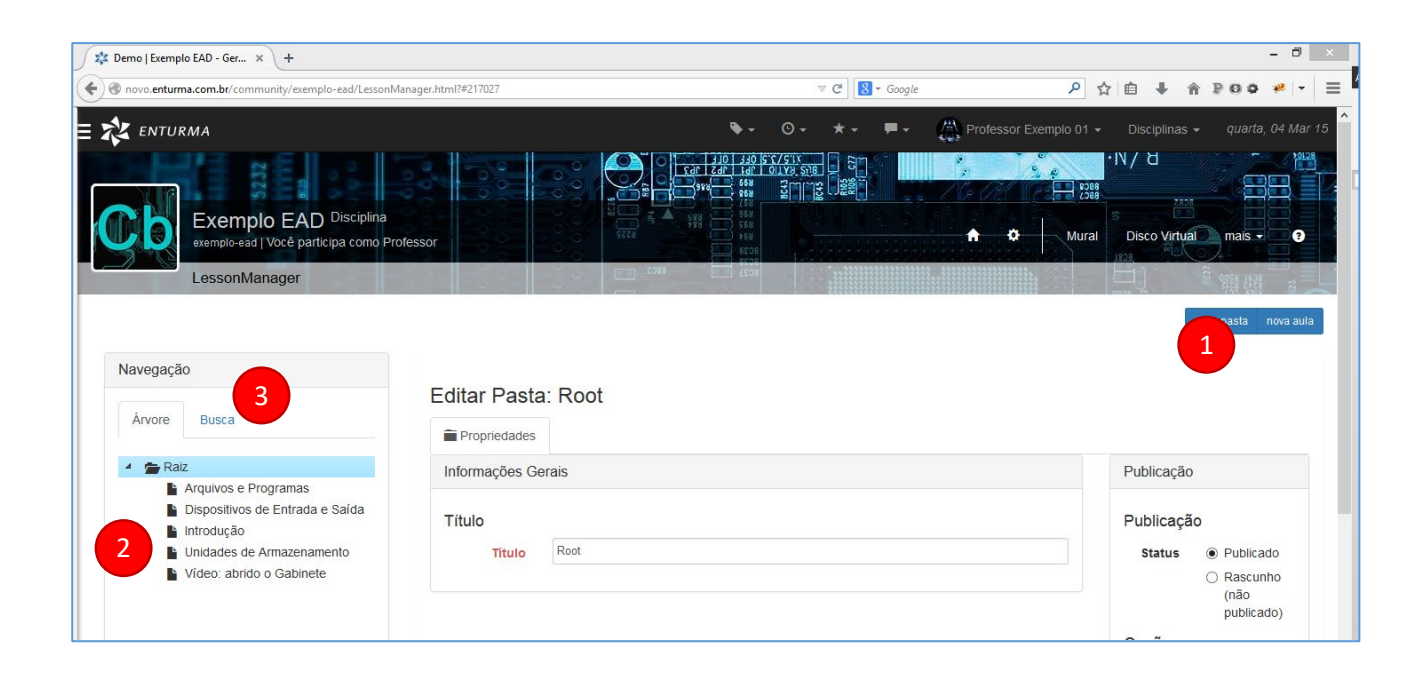

Atenção: nem toda aula criada ficará disponível para os seus alunos! Assim é possível criar um grande número de aulas previamente e as ativar (publicar) conforme desejado.

Para criar uma aula, utilize a árvore à esquerda para navegar até a pasta onde deseja cria-la e então clique no botão "Nova Aula" no canto superior direito do palco principal.

| ļ                        | ••                                                                                                    | • <del>•</del>                          | *-                  | <b>-</b> | Profe          | essor Ex | emplo 01 👻   | Discipli | nas 👻 🤇  | quarta, 04 | Mar 15  |
|--------------------------|----------------------------------------------------------------------------------------------------|-----------------------------------------|---------------------|----------|----------------|----------|--------------|----------|----------|------------|---------|
| 65 167<br>65 167<br>6496 | 10 310 5<br>10 10 10<br>10 10 10<br>10 10<br>10 10 | រី]]]រឹង<br>រាកន៍ <i>២</i> )ខ<br>(\2.1x | RIOS<br>RIOS<br>CJ7 |          | *:<br>1. (2-6) |          | 9862<br>88C2 | ·N/8     | 2828     |            |         |
|                          | 836<br>832<br>834<br>8023<br>8023                                                                                                    |                                         |                     |          | <b>.</b>       | ٥        | Mural        | Disco V  | irtual n | nais -     | ?       |
| c.386 - 7.               | 8023 -                                                                                                    |                                         |                     |          |                |          |              |          | 90 E     |            | 123     |
|                          |                                                                                                    |                                         |                     |          |                |          |              |          | nov      | nov        | 'a aula |

Na tela que se abre, defina o Título e insira o conteúdo desejado. Opcionalmente você pode definir um subtítulo.

| 🎗 Demo   Exemplo EAD - Ger 🗙 🕂                                                                                                    |                                                                                                    |              | - 0 🗾                                                                       |
|----------------------------------------------------------------------------------------------------|----------------------------------------------------------------------------------------------------|--------------|-----------------------------------------------------------------------------|
| I novo.enturma.com.br/community/exemplo-ead/LessonM                                                                                                    | inager.html?#217027                                                                                                    | V C Google   | 괻☆自♣ 余₽00 ≁ - 目                                                             |
| Exemplo EAD Disciplina<br>exemplo ead   Você participa como Pro<br>LessonManager                                                                                                    | ressor                                                                                                    |              | sor Exemplo 01 • Disciplinas • quarta, 04 Mar 15                            |
| Navegação<br>Árvore Busca                                                                                                    | Nova Aula<br>Informações Gerais                                                                                                    |              | nova pasta nova aula<br>Publicação                                          |
| <ul> <li>Raiz</li> <li>Arquivos e Programas</li> <li>Dispositivos de Entrada e Saida</li> <li>Introdução</li> <li>Unidades de Armazenamento</li> <li>Vídeo: abrido o Gabinete</li> </ul> | Título<br>Título<br>Subtítulo<br>Conteúdo                                                                                                    | 9 《 今 6 章 令・ | Publicação<br>Status  Publicado<br>Rascunho<br>(não<br>publicado)<br>Opções |
|                                                                                                    | E       Ø       Γ       □       □       □       □       ↓         B       I       U       S       ×,       × <sup>2</sup> I,       ↓       ↓       ↓       ↓       ↓       ↓       ↓       ↓       ↓       ↓       ↓       ↓       ↓       ↓       ↓       ↓       ↓       ↓       ↓       ↓       ↓       ↓       ↓       ↓       ↓       ↓       ↓       ↓       ↓       ↓       ↓       ↓       ↓       ↓       ↓       ↓       ↓       ↓       ↓       ↓       ↓       ↓       ↓       ↓       ↓       ↓       ↓       ↓       ↓       ↓       ↓       ↓       ↓       ↓       ↓       ↓       ↓       ↓       ↓       ↓       ↓       ↓       ↓       ↓       ↓       ↓       ↓       ↓       ↓       ↓       ↓       ↓       ↓       ↓       ↓       ↓       ↓       ↓       ↓       ↓       ↓       ↓       ↓       ↓       ↓       ↓       ↓       ↓       ↓       ↓       ↓       ↓       ↓       ↓       ↓       ↓       ↓       ↓       ↓       ↓       ↓       ↓ |              | salvar visualizar<br>excluir                                                |

Utilize a caixa à direita para definir o *status* da aula:

- Publicado: quando a aula estiver pronta para uso quer por você ou por outros professores da Comunidade Educacional;
- Rascunho (não publicado): a aula não foi finalizada.

Por fim, clique sobre o botão Salvar.

# **Disco Virtual**

O Disco Virtual é um repositório de arquivos através do qual os professores podem disponibilizar conteúdo específico para os alunos em diversos formatos: arquivos acrobat (pdf), apresentações Powerpoint (ppt, pptx), imagens (jpg, png, gif), vídeos (mp4, avi, mkv), entre outros.

O Disco Virtual Enturma oferece suporte a FTP: facilitando o upload de múltiplos arquivos.

A ferramenta de Disco Virtual encontra-se no menu de ferramentas: Disco Virtual.

| r novo enterma comor/ community/exemplo-ead/                        | VirtualDisk.html                                                                   | ∀ C' 8 + Google                        | P 1                                         | 2 自 🖡 🏠                          | P00 *                      |
|---------------------------------------------------------------------|------------------------------------------------------------------------------------|----------------------------------------|---------------------------------------------|----------------------------------|----------------------------|
| E ENTURMA                                                           | • • C                                                                              | ·• ★• ₹• ∰                             | Professor Exemplo 01                        | Disciplinas                      | • quarta, 04               |
| Exemplo EAD Disc<br>exemplo-ead   Vocé participa d<br>Disco Virtual | iplina<br>omo Professor                                                            |                                        | + ¢                                         | Mural g Oisco                    | yirtual mail<br>95章 战雄 a   |
|                                                                     |                                                                                    |                                        |                                             | Gilai                            |                            |
| Pastas                                                              | arquivo                                                                            | tamanho                                | autor                                       | data                             | opções                     |
| Pastas                                                              | arquivo                                                                            | <b>tamanho</b><br>Possui 1 de item     | autor<br>Seidi Magori Jr                    | data<br>02/12/2014               | opções<br>opções           |
| Pastas<br>Pastas<br>Raiz<br>Material_adicional                      | arquivo<br>material_adicional<br>Inspiron-15-3542-laptop_Retexence_Guide_pt-br.pdf | tamanho<br>Possui 1 de item<br>1.79 MB | autor<br>Seidi Magori Jr<br>Seidi Magori Jr | data<br>02/12/2014<br>02/12/2014 | opções<br>opções           |
| Pastas                                                              | arquivo                                                                            | tamanho<br>Possul 1 de item<br>1.79 MB | autor<br>Seidi Magori Jr<br>Seidi Magori Jr | data<br>02/12/2014<br>02/12/2014 | opções<br>opções<br>opções |

Utilize a **árvore de pastas (1)** para localizar os arquivos desejados. Utilize os botões de "Criar Pasta" e "Enviar Arquivo" **(3)** para criar pastas e realizar o upload de arquivos para o Disco Virtual. Clique sobre o nome do arquivo **(3)**, para realizar o seu download.

O botão de **opções (4)** fornece links para o download do arquivo, apagar pasta/arquivo, editar arquivo e ver o histórico de ações sobre o arquivo.

# Avaliações

As Avaliações são testes aplicáveis aos alunos para mensuração de seu aproveitamento das aulas, listas de exercícios para fixação do conteúdo e questionários de auto avaliação. Entre as principais funcionalidades da ferramenta encontram-se:

• Possibilidade de criar múltiplas avaliações;

- Utilização de perguntas provenientes de um banco de dados único;
- Perguntas do tipo:
  - o Dissertativas;
  - Múltipla-escolha;
  - Objetivas;
- Tempo de prova (*time*r) programável;
- Aviso de tempo durante a execução da avaliação;
- Número de tentativas para responder uma Avaliação e escolha de resposta dentro de critérios determinados pelo professor;
- Recebimento da resposta pelo aluno ao terminar a avaliação;
- Recebimento da resposta pelo aluno ao término do prazo;
- Ordenação das questões do tipo:
  - Determinada/definida;
  - o Aleatória
- Ordenação das questões e opções de resposta aleatórias;
- Prazo de início e expiração de validade da Avaliação.

A ferramenta de Avaliações encontra-se no menu de ferramentas: Aulas > Avaliações

| novo.enturma.com.br/community// | exemplo-presencial/Asse | issment.html                    |                            | ∀ C <sup>e</sup> Soogle                                     |                                         | ▶ ☆ 自 ♣           | A 200                                  | 198   <del>-</del> |
|---------------------------------|-------------------------|---------------------------------|----------------------------|-------------------------------------------------------------|-----------------------------------------|-------------------|----------------------------------------|--------------------|
| 😢 ENTURMA                       |                         |                                 |                            | <b>\$</b> - ⊙- ★- <b>p</b> -                                | Professor E                             | ixemplo 01 👻 Disc | ciplinas 👻 quart                       | a, 04 N            |
|                                 | 198 III                 | ALL AND                         | 1 A La                     |                                                             |                                         | *                 |                                        | 1                  |
|                                 |                         |                                 |                            |                                                             | 0                                       |                   |                                        |                    |
| Exemplo P                       | resencial Dis           | ciplina                         |                            |                                                             |                                         | o Mural           | Disco Virtual                          | mais               |
| exemplo-presencial              | Voce participa como     | o Protessor                     |                            |                                                             |                                         | - Moral           | Disco viituai                          | mais               |
| liação                          |                         |                                 |                            |                                                             |                                         |                   |                                        |                    |
|                                 |                         |                                 | _                          |                                                             |                                         |                   |                                        |                    |
| estionários questões v          | alidações               |                                 | 4                          |                                                             |                                         |                   |                                        |                    |
|                                 |                         |                                 |                            |                                                             |                                         |                   |                                        |                    |
|                                 |                         |                                 |                            | novo questionário exibir todos                              | os questionários                        | buse              | car questionário                       | bu                 |
| -                               | tine                    |                                 | Infala                     | novo questionário exibir todos                              | os questionários                        | busc              | car questionário                       | bu                 |
| título                          | tipo                    | autor                           | início                     | novo questionário exibir todos                              | os questionários<br>situação            | publicado         | car questionário<br>opções             | bu                 |
| título<br>Exercícios de Fixação | tipo<br>exercício       | <b>autor</b><br>Seidi Magori Jr | início<br>02.12.2014 17:00 | novo questionário exibir todos<br>final<br>31.12.2014 17:00 | os questionários<br>situação<br>fechada | publicado<br>não  | car questionário<br>opções<br>opções - | bu                 |

As abas **"Questionários"**, **"Questões" e "Validações" (1)** dão acesso à listagem de questionários, perguntas que podem compor os questionários e tentativas dos alunos respectivamente. Estas quando selecionadas são exibidas na área principal **(2)**.

É possível aplicar filtros para buscar um questionário específico (3): utilize o menu *dropdown* para exibir apenas um tipo de questionário ou o campo "buscar questionário" para pesquisar por algum específico.

Para criar um novo questionário clique sobre o botão (4).

| 🕸 Demo   Exemplo Presencial 🗙 🛨                                   |                                                        |                            |                                   | - 0 ×                                                                                                    |
|-------------------------------------------------------------------|--------------------------------------------------------|----------------------------|-----------------------------------|----------------------------------------------------------------------------------------------------|
| Community/exemplo-presencial/Asse                                 | ssment.html?action=editAssessment                      | ∀ C Soogle                 | ▶ ☆ 自 ♣ 余                         | ₽00 * - ≡                                                                                                    |
| E 💦 ENTURMA                                                       | 9                                                      | •• • • *• <b>=</b> • 🐥 Pro | fessor Exemplo 01 → Disciplinas → | quarta, 0.                                                                                                    |
|                                                                   | ANY ZANOL                                              |                            | and the                           |                                                                                                    |
| Exemplo Presencial Disc<br>exemplo-presencial Você participa como | ciplina<br>Professor                                   |                            | A Disco V                         | /irtual mais <del>-</del>                                                                                                    |
| Avaliação                                                         |                                                        | All HULLER                 |                                   | and the second second se |
| questionários questões validações                                 |                                                        |                            |                                   | exibir todos                                                                                                    |
| Novo Questionário                                                 |                                                        |                            |                                   |                                                                                                    |
| tipo:                                                             | Avaliação                                              |                            |                                   | ~                                                                                                    |
| titulo:                                                           |                                                        |                            |                                   |                                                                                                    |
| instruções:                                                       | 🖸 Source 🔒 🗋 🕼 🖨 🗎 🛱 🛱 🛱 👘 🦘                           | ∧ Q % ₩ ₩- ■ Ø ● □ □       | • • • • • Ø                       |                                                                                                    |
|                                                                   | B I <u>U</u> S ×₂ ×* I <sub>x</sub> )≣ :≡ +# +# >> ₩ ≣ | · =                        |                                   |                                                                                                    |
|                                                                   | Object - Format - Fant - Olas -                        |                            |                                   |                                                                                                    |

Na tela de criação do questionário, preencha os campos do formulário:

- 1. Título: um nome para identificação do questionário;
- 2. Instruções: enunciado visível a todos os usuários que responderão o questionário;
- 3. Ordem das questões:
  - a. Ordem predefinida: cria o questionário e mantém a ordem das questões escolhida pelo professor;
  - b. Ordem aleatória das questões: altera a ordem das questões por aluno;
  - c. Ordem aleatória das questões e suas opções: altera a ordem das questões e das opções de respostas para cada aluno;
- 4. Não limitar o tempo de resposta da Avaliação / Limitar o tempo para resposta da Avaliação: permite que seja definido um tempo dentro do qual o aluno deverá responder a avaliação. No final deste tempo o questionário é fechado e salvo;
- 5. Número de Tentativas por Aluno: número de tentativas que um aluno pode responder o questionário;
- **6.** Nota a considerar: relacionado ao número de tentativas, define a nota de qual tentativa deverá ser considerada: a primeira, última, média ou melhor;
- 7. Mostrar resultados: define quando o resultado da avaliação será exibido para o aluno;
- 8. Começa em / Termina em: define um período (data e hora) para que o questionário fique disponível aos alunos;
- 9. Publicar: marca o questionário como finalizado para uso.

Clicando sobre o botão "Salvar e Adicionar questões" o sistema retornará a tela de adição de perguntas para o seu questionário. A partir dela é possível tanto criar questões quanto adicionar outras já existentes. A interface para adicionar questões é bastante similar à utilizada no Cronograma de Aulas:

| zkz Demo   Exemplo Presencial × +                                                                                            |                                                                                                    |                       |                        |       |               | - 🛛 💌       |
|----------------------------------------------------------------------------------------------------|----------------------------------------------------------------------------------------------------|-----------------------|------------------------|-------|---------------|-------------|
| ( novo.enturma.com.bt/community/exemplo-presencial/Assessment.html?action=                                                   | wizard&idAssessment=219975                                                                                             | V C Soogle            | e 👂 1                  | 21自 🕂 | ☆ ₽00         | ** =        |
| = 💸 enturma                                                                                                    | <b>%</b> -                                                                                                    | ©- ★- ₽-              | Professor Exemplo 01 - |       |               | , 04 Mar 15 |
| Exemplo Presencial Disciplina <sup>n</sup> esencial Avaliação / Exer<br>Avaliação<br>Avaliação salva<br>Avaliação foi salva. | icios                                                                                                    |                       | <b>A</b> O             | Mural | Disco Virtual | mais ►      |
| Teste                                                                                                    |                                                                                                    |                       |                        |       |               |             |
| 1º PASSO: Criar Uma Questão Ou Buscar Uma Existente                                                                          | Q                                                                                                    |                       |                        |       |               |             |
| Nova Questão<br>Crie uma nova questão e adicione a este questionário<br>selecionar                                           | Busque por uma Questão<br>Adicione uma questão ao seu questionári<br>criada por você ou outro professor.<br>selecionar | o que foi previamente |                        |       |               |             |

Ao optar por criar uma "Nova Questão", o sistema apresentará um formulário simples com os campos:

- 1. **Pergunta:** o enunciado da questão propriamente dito;
- 2. Tipo: referindo-se às opções de resposta:
  - a. Escolha simples: apenas uma (ou nenhuma) alternativa correta;
  - b. Múltipla escolha: mais de uma alternativa poderá ser assinalada;
  - c. Dissertativa: resposta escrita/dissertativa.

Abaixo aparecem as opções de resposta para os tipos escolha simples e de múltipla escolha. Preencha-as e clique sobre salvar.

Na tela seguinte serão mostradas as questões adicionadas ao questionário (1).

#### Enturma 4: Guia Prático para Professores

| 🗱 Demo   exemplo-presencia 🗙 🕂                                   |                                             |                           |                                         |                             |             |                     | - 8                     |
|------------------------------------------------------------------|---------------------------------------------|---------------------------|-----------------------------------------|-----------------------------|-------------|---------------------|-------------------------|
| S novo.enturma.com.br/community/exemplo-                         | presencial/Assessment.html?action=as        | ssessment&idAssessment=2  | 17045                                   | ⊽ C <sup>i</sup> 🚷 ▼ Google |             | ▶ ☆ 自               | ↓ ☆ ₽00 # -             |
| enturma                                                          |                                             |                           | <b>۰</b> ⊙ •                            | ★- , -                      | Professor E |                     |                         |
| Questionários         questionários                              | ncial Disciplina<br>articipa como Professor |                           | 10                                      |                             | •           | 🌣   Murai           | Disco Virtual mais +    |
| Sua atuo-avaliação<br>autor: Você<br>finalidade: auto-avalia     | Adicione Que:<br>Atribua notas à:           | stões<br>s questões:      |                                         |                             |             | apagar selecionadas | 2<br>adicionar questoes |
| iniciando em: 24.02.2015<br>finalizando em: 25.02.2015           | 0a<br>10:00 indice<br>09:00                 | questões<br>Acha que sim? | opções de resposta 1) Sim opção correta | tipo<br>escolha simples     | autor not   | a<br>0              | opções                  |
| exibição resultados: depois que<br>usuário res<br>nota: sem nota | pondeu                                      |                           | 2) Não                                  | saivar cancelar             | 0,0         | -                   | 3                       |
| simular corrigir<br>editar copiar adicionar questões             | 1                                           |                           |                                         |                             | -           |                     |                         |

Você pode definir a ordenação através do campo Índice e definir uma Nota para a questão. Para criar uma nova questão neste relatório clique no botão (2). O botão de opções (3) permite a visualização da questão, a edição da mesma e sua deleção.

Após realizar todas as alterações desejadas, clique sobre o botão Salvar para finalizar a sua avaliação.

#### Corrigindo uma Avaliação

Há 3 formas de corrigir uma avaliação:

- 1. Clique sobre um aluno/equipe que deseja corrigir na caixa de Pendências da capa da Comunidade Educacional e clique no botão corrigir;
- 2. Acesse o cronograma de aulas ativo, escolha o item de avaliação para corrigir e, na tela que abre, clique no botão "corrigir";
- 3. Acesse a ferramenta avaliação, escolha o item que deseja corrigir e clique sobre o botão "corrigir"

Na tela que se abre, clique no botão de opções do aluno desejado e escolha qual tentativa (se houver) deseja corrigir:

| Demo   Exemplo Presencial 🗙       | +                                                                               |             |         |                    |            | - 0                                                          |
|-----------------------------------|---------------------------------------------------------------------------------|-------------|---------|--------------------|------------|--------------------------------------------------------------|
| novo. <b>enturma.com.br</b> /comm | unity/exemplo-presencial/Assessment.html?action=getAttempts&idAssessment=217045 |             |         | ⊽ C <sup>i</sup> 8 | ₹ Google   | 오 요 요                                                        |
| 🗶 ENTURMA                         |                                                                                 | <b>\$</b> - | © -     | *-                 | <b>—</b> - | Approfessor Exemplo 01 - Disciplinas - quarta, 04 Ma         |
| Exemplo Prese                     | ncial Disciplina                                                                |             |         |                    |            | exibir todos exibir todos ps alunos Mural Disco Virtual mais |
| Avaliação                         |                                                                                 | _           | _       | _                  | _          | ·                                                            |
| Exercíciós de Fix                 | ação                                                                            |             |         |                    |            |                                                              |
| Exercícios para Fixação           |                                                                                 |             |         |                    |            |                                                              |
| autor:                            | Seldi Magori Jr                                                                 |             |         |                    |            |                                                              |
| finalidade:                       | exercício                                                                       |             |         |                    |            |                                                              |
| situação:                         | fechada                                                                         |             |         |                    |            |                                                              |
| iniciando em:                     | 02.12.2014 17:00                                                                |             |         |                    |            |                                                              |
| finalizando em:                   | 31.12.2014 17:00                                                                |             |         |                    |            |                                                              |
| ordem das questões:               | ordem aleatória para questões                                                   |             |         |                    |            |                                                              |
| número de tentativas:             | 2                                                                               |             |         |                    |            |                                                              |
| exibição resultados:              | depois que usuário respondeu                                                    |             |         |                    |            |                                                              |
| nota:                             | sem nota                                                                        |             |         |                    |            |                                                              |
| limite de tempo de r              | 15 minutos                                                                      |             |         |                    |            |                                                              |
|                                   |                                                                                 |             |         |                    |            | simular corrigir editar copiar adicionar questões            |
|                                   |                                                                                 |             |         |                    |            |                                                              |
|                                   |                                                                                 |             | to      | dos z              | y x w      | vutsrqponmlkjihgfedcb                                        |
| aluno                             | tentativas                                                                      |             | nota fi | nal                |            | opções                                                       |
| aluno01                           | tentativa 1 - sem nota<br>tentativa 2 - sem nota                                |             |         |                    |            | opções 🕶                                                     |
| otal de 1 respondente. Exi        | bindo 1 - 1.                                                                    |             |         |                    |            |                                                              |

O sistema retornará a Avaliação tal qual foi respondida pelo aluno naquela tentativa, apontando os itens corretos (em verde).

Escolha uma nota para cada questão e, opcionalmente, você pdoerá cometnar a resposta dada.

Ao terminar a correção, clique no botão "Salvar Notas" para que as alterações sejam registradas.

| 🏂 Demo   Exemplo Presencial 🗙 🕂                          |                                                                                               | - 0 ×                                                  |
|----------------------------------------------------------|-----------------------------------------------------------------------------------------------|--------------------------------------------------------|
| 🔦 🕲 novo.enturma.com.br/community/exemplo-presencial/Ass | ssment.html?action=gradeAssessment&idAssessment=217045&idAttempt=96&iregist 🔻 CC 🛛 S - Google | P ☆ 自 ♣ ☆ ₽00 ♥ ▼ Ξ                                    |
| = 🗱 ENTURMA                                              | <b>∿</b> - ⊙- ★- <b>F</b> -                                                                   | Professor Exemplo 01 - Disciplinas - quarta, 04 Mar 15 |
| Exemplo Presencial Disciplina                            |                                                                                               | 🔒 🍄 Mural Disco Virtual mais 👻                         |
| Avaliação                                                |                                                                                               |                                                        |
| Corrigir Tentativa                                       |                                                                                               |                                                        |
| data inicial: 03.12.2014 09:31                           |                                                                                               |                                                        |
| data final: -                                            |                                                                                               |                                                        |
| corrigir tentativa - aluno01                             |                                                                                               |                                                        |
| Questão                                                  | Qual destes dispositivos abaixo não é um dispositivo de entrada?                              |                                                        |
| resposta:                                                | 🔍 Mouse 🔍 Teclado 🔍 Monitor Correto                                                           |                                                        |
| nota:                                                    | 0 de <b>0.00</b>                                                                              |                                                        |
| comentário:                                              |                                                                                               |                                                        |
| Questão                                                  | Quantos MB possul um GB?                                                                      |                                                        |
| resposta:                                                | 0 1024 MB Correto 0 1000 MB 512 MB                                                            |                                                        |
| nota:                                                    | 0 de 0.00                                                                                     |                                                        |
| comentário:                                              |                                                                                               |                                                        |
|                                                          | cancelar                                                                                      |                                                        |

# Trabalhos

Através da ferramenta de Trabalhos, o professor pode propor perguntas e/ou temas para pesquisas com data limite de para os alunos, que respondem diretamente através da ferramenta, ou anexando arquivos para posterior leitura do professor.

Opcionalmente, os Trabalhos podem ser definidos como "em Equipe": dividindo a turma em grupos e elegendo um dos alunos de cada grupo para ser o relator (aquele que entregará o trabalho em nome de todos através da ferramenta).

Notas e comentários sobre os trabalhos podem ser fornecidos atribuídos às respostas.

A ferramenta de Trabalhos encontra-se no menu de ferramentas: Aulas > Trabalhos / Atividades

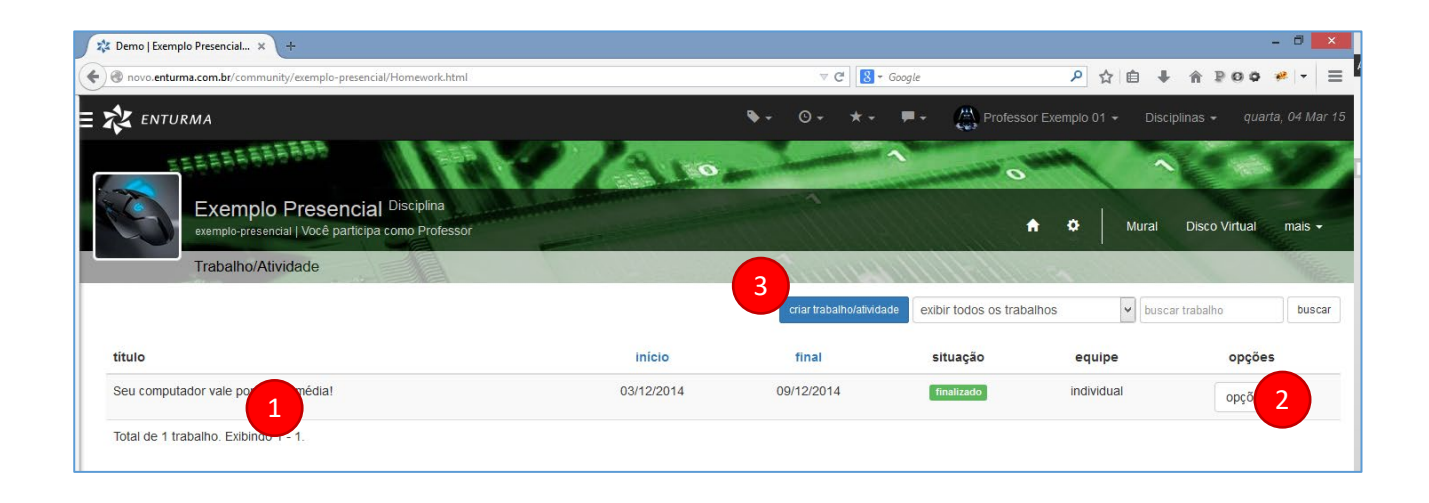

Os trabalhos disponíveis aparecem listados no palco principal (1) e clicando sobre eles você tem acesso ao conteúdo do mesmo. O botão de opções (2) permite a correção, edição e deleção do trabalho respectivo.

Para criar um novo trabalho, clique sobre o botão "Criar Trabalho/Atividade" (3) e preencha o formulário na tela que se abre:

- 1. Título: o título do trabalho;
- 2. Instruções: as informações para a execução do trabalho que serão apresentadas para os alunos.
- 3. Trabalho começa em: data de início do trabalho;
- 4. Trabalho termina em: data de término do trabalho;
- 5. Tipo:
  - a. Individual: para trabalhos individuais
  - b. Equipe: para trabalhos em grupo;
- 6. Após o Término: opção para trabalhos em equipe que define a ação do mesmo após o prazo de encerramento:
  - a. Não permitir que alunos vejam trabalhos de outras equipes;
  - b. Permitir que os alunos vejam apenas o trabalho final de outras equipes;
  - c. Permitir que os alunos vejam todo o debate de outras equipes;
- 7. Número de Respostas Finais por equipe: opção para trabalhos em equipe que determina o número de respostas permitidas a serem enviadas para o professor;

- **8. Composição da Nota:** opção para trabalhos em equipe que indica quais os parâmetros para consideração da nota final do trabalho:
  - a. Considerar nota dada pelo professor para a equipe;
  - b. Considerar avaliações entre os membros da equipe;
  - c. Considerar auto avaliação de um membro da equipe;
  - d. Considerar nota do professor para cada membro da equipe.
- 9. Publicar: tornar a avaliação disponível;
- 10. Mostrar notas a todos os participantes: exibe as notas finais a todos os participantes;
- **11. Permitir o envio de resposta após o prazo:** permitir que os trabalhos sejam recebidos mesmo após o término do prazo.

Por fim, clique no botão de criar para salvar o Trabalho.

### Especificando Equipes

Para criar as equipes de alunos para um trabalho em grupo, é necessário acessar a respectiva opção no menu do botão de opções conforme destacado na imagem abaixo:

| 🏂 Demo   Exemplo Presencial 🗙 🕂                                                     |            |                          |                         |                                                              | -                      | 8 ×        |
|-------------------------------------------------------------------------------------|------------|--------------------------|-------------------------|--------------------------------------------------------------|------------------------|------------|
| novo.enturma.com.br/community/exemplo-presencial/Homework.html?action               | on=index   | ∀ C <sup>4</sup> 8 + Goo | gle                     | ▶ ☆ 自 ♣                                                      | ^ ₽00 ¥                | •   •   =  |
| 💸 ENTURMA                                                                           |            | �- ⊙- ★- <b>≓</b> @      | • 🐥 Professor           |                                                              |                        |            |
| Exemplo Presencial Disciplina<br>exemplo-presencial   Você participa como Professor | Zar        |                          | •                       | O     Mural                                                  | Disco Virtual          | mais -     |
| Trabalho/Atividade                                                                  |            | 111 Martin               |                         | -                                                            |                        | New Sector |
|                                                                                     |            | criar trabalho/atividade | exibir todos os trabalh | nos 🗸 buscar tr                                              | abalho                 | buscar     |
| titulo                                                                              | inicio     | final                    | situação                | equipe                                                       | opções                 |            |
| Seu computador vale pontos na média!                                                | 03/12/2014 | 09/12/2014               | finalizado              | individual                                                   | opções 🗸               |            |
| Partes do computador                                                                | 04/03/2015 | 05/03/2015               | em andamento            | 1 equipe                                                     | opções 🗸               | ]          |
| Total de 2 trabalhos. Exibindo 1 - 2.                                               |            |                          | I                       | ver instruçû<br>corrigir<br>editar<br>editar equij<br>apagar | ões do trabalho<br>Des |            |

A interface de criação de equipes será exibida listando os grupos já criados (caso haja algum):

# Enturma 4: Guia Prático para Professores

|                                                                                  |                                                                                                    |                             |                                                 |                                                                                      | - 0                                                 |
|----------------------------------------------------------------------------------|----------------------------------------------------------------------------------------------------|-----------------------------|-------------------------------------------------|--------------------------------------------------------------------------------------|-----------------------------------------------------|
| novo.enturma.com.br/community/exemplo-pre                                        | sencial/Homework.html?action=homeworkTeamsEdit&idHomework=2199                                           | 86 🛛 🗸 🕻 🕈 God              | gle                                             | ▶ ☆ 自 ♣                                                                              | ^ ₽00 # -                                           |
| ENTURMA                                                                          |                                                                                                    | <b>∿</b> - ⊙- ★- <b>=</b> @ | Professor Exemp                                 |                                                                                      |                                                     |
|                                                                                  | A 7/Au                                                                                                   |                             | 0                                               |                                                                                      |                                                     |
| Exemplo Presence<br>exemplo-presencial   Você part                               | cial Disciplina<br>Icipa como Professor                                                                  |                             | A 0                                             | H Mural                                                                              | Disco Virtual mais <del>-</del>                     |
| Trabalho/Atividade                                                               |                                                                                                    | all show the                | s all All                                       |                                                                                      |                                                     |
|                                                                                  |                                                                                                    |                             |                                                 |                                                                                      | criar equipe exibir todos                           |
| artes do computador                                                              |                                                                                                    |                             |                                                 |                                                                                      |                                                     |
| and a compatibility                                                              |                                                                                                    |                             |                                                 |                                                                                      |                                                     |
| Enunciado                                                                        |                                                                                                    |                             | situ                                            | iação: em andan                                                                      | nento                                               |
| Enunciado<br>Trabalho sobre listagem e explanação d                              | le partes do computador.                                                                                 |                             | situ<br>iniciand                                | lação: em andan<br>lo em: 04-03-20 <sup>-</sup>                                      | nento<br>15 09:05                                   |
| Enunciado<br>Trabalho sobre listagem e explanação d                              | le partes do computador.                                                                                 |                             | situ<br>iniciand<br>finalizand                  | liação: em andan<br>lo em: 04-03-20 <sup>-</sup><br>lo em: 05-03-20 <sup>-</sup>     | nento<br>15 09:05<br>15 09:10                       |
| Enunciado<br>Trabalho sobre listagem e explanação d<br>Equipes                   | le partes do computador.                                                                                 |                             | situ<br>Iniciand<br>finalizand                  | iação: em andan<br>lo em: 04-03-20<br>lo em: 05-03-20                                | nento<br>15 09:05<br>15 09:10                       |
| Enunciado<br>Trabalho sobre listagem e explanação d<br>Equipes<br>nome da equipe | e partes do computador.<br>membros da equipe                                                             |                             | situ<br>iniciand<br>finalizand<br>esposta final | lação: em andan<br>lo em: 04-03-20<br>lo em: 05-03-20<br>correção                    | nento<br>15 09:05<br>15 09:10<br>opções             |
| Equipes Equipe 01                                                                | e partes do computador.  membros da equipe Gian Carlo Salvati                                            |                             | situ<br>iniciand<br>finalizand<br>esposta final | iação: em andan<br>lo em: 04-03-20<br>o em: 05-03-20<br>correção<br>não corrigido    | nento<br>15 09:05<br>15 09:10<br>opções<br>opções   |
| Equipe 01                                                                        | e partes do computador.<br>membros da equipe<br>Gian Carlo Salvati<br>Esta equipe ainda não possui um me | mbro relator.               | esposta final                                   | iação: em andan<br>lo em: 04-03-20'<br>lo em: 05-03-20'<br>correção<br>não corrigido | nento<br>15 09:05<br>15 09:10<br>opções<br>opções • |

Para criar uma nova equipe, clique no botão "Criar Equipe" e na tela que se abre realize os seguintes passos:

| Demo   Exemplo Presencial          | × +                                                                         |                              |                                | - 0                           |
|------------------------------------|-----------------------------------------------------------------------------|------------------------------|--------------------------------|-------------------------------|
| novo.enturma.com.br/com            | munity/exemplo-presencial/Homework.html?action=configTeam&idHomework=219986 | ⊽ Cª 🛛 🔀 ∽ Google            | ▶ ☆ 自 ♣                        | <b>↑ ₽00 #</b> -              |
| N ENTURMA                          |                                                                             | 🍬 ⊙ - ★ - <b>= @</b> - 📇 Pro | fessor Exemplo 01 - Disciplina |                               |
| Exemp<br>exemplo-pre:<br>Trabalbo/ | Ilo Presencial Disciplina<br>Sencial   Você participa como Professor        | 0                            | A O Mural De                   | sco Virtual mais <del>-</del> |
| Para selecionar mais de            | um usuário, mantenha a tecla CTRL pressionada                               |                              | c                              | riar equipe exibir todos      |
| Criar Equipes                      |                                                                             | Usuários Da Equipe           |                                |                               |
| Grupo de Usuários:<br>Equipe:      | Aluno<br>Equipe 01                                                          |                              |                                |                               |
| Usuários:                          | Gian Carlo Salvati                                                          |                              |                                |                               |
|                                    | finaliza                                                                    | cancelar                     |                                |                               |

- 1. Escolha um grupo (tipo) de usuários para listar os disponíveis;
- 2. Defina o nome da equipe;
- 3. Selecione o usuário desejado;
- 4. Clique em "Adicionar Usuário".

#### O usuário selecionado irá aparecer na caixa à direita da tela.

| 锋 Demo   Exemplo Presencial | × +                                                                |                                          |                      |                       |          |       |           | - 0          | ×    |
|-----------------------------|--------------------------------------------------------------------|------------------------------------------|----------------------|-----------------------|----------|-------|-----------|--------------|------|
| ) @ novo.enturma.com.br/com | munity/exemplo-presencial/Homework.html?actic                      | on=configTeam&idHomework=219986&idTeam=1 | 6&popup=&idUs 🔻 Cl 🔡 | - Google              | ▶ ☆ 自    | + 6   | P00       | * +          | =    |
| 🖈 ENTURMA                   |                                                                    | <b>%</b> -                               | ⊙- ★- <b>₽</b> (     | 🕢 🔹 📇 Professor Exem  |          |       |           |              | 15   |
| Exemp<br>exemplo-pre        | DIO Presencial Disciplina<br>sencial Vocé participa como Professor | 97Au                                     |                      | 2 o<br>+ c            | >   Mura | Disco | o Virtual | mais -       |      |
| Trabalho/                   | Atividade                                                          |                                          | HILL.                | and the second second |          |       |           | THE REAL     | 1111 |
|                             |                                                                    |                                          |                      |                       |          | cria  | requipe ( | exibir todos |      |
| Criar Equipes               |                                                                    |                                          | Usuários Da Equipe E | Equipe 01             |          |       |           |              |      |
| Grupo de Usuários:          | Aluno                                                              | ~                                        | Equipe:              | Equipe 01             |          |       |           |              |      |
| Equipe:                     | Equipe 01                                                          |                                          | Relator:             | Defina um relator     |          |       |           | ~            |      |
| Usuários:                   | aluno01                                                            | ~                                        | participantes:       | Gian Carlo Salvati    |          |       |           | ~            |      |
|                             | adicionar usuários                                                 |                                          |                      | apagar usv            |          |       |           |              |      |
|                             |                                                                    | nova equipe finali                       | zar cancelar         |                       |          |       |           |              |      |

Adicione outros usuários seguindo os passos anteriores. Para apagar um usuário daquela equipe, selecioneo no campo "Participantes" (1) e clique no botão "Apagar usuário" (2). É importante definir um relator – aluno responsável pela entrega do trabalho ao professor, selecionando-o no campo específico (3).

Por fim, clique em "Finalizar" para salvar sua equipe ou em "nova equipe" para criar outra (4).

#### Corrigindo um Trabalho

Há 3 formas de corrigir um trabalho:

- 1. Clique sobre um aluno/equipe que deseja corrigir na caixa de Pendências da capa da Comunidade Educacional e clique no botão corrigir;
- 2. Acesse o cronograma de aulas ativo, escolha o item de trabalho para corrigir e, na tela que abre, clique no botão de corrigir trabalho;
- 3. Acesse a ferramenta trabalho, escolha o trabalho que deseja corrigir e clique sobre o botão corrigir trabalho.

Na tela que se abre, escolha a equipe desejada e clique no botão de opções e "ver respostas".

| Demo   Exemplo Presencial                                              | × \ +                                                                                         |                                                       |                                                             | - 8                                                                      |
|------------------------------------------------------------------------|-----------------------------------------------------------------------------------------------|-------------------------------------------------------|-------------------------------------------------------------|--------------------------------------------------------------------------|
| novo.enturma.com.br/co                                                 | mmunity/exemplo-presencial/Homework.html?action=viewHomework&idHomework                       | =217327 🤍 🕑 🐻 - Go                                    | ogle P                                                      | ☆ 自 ↓ ☆ ₽00 # -                                                          |
| ENTURMA                                                                |                                                                                               | <b>∖</b> + ⊙+ ★+ <b>=</b> @                           | Professor Exemplo 01                                        |                                                                          |
| Exem<br>exemplo-1                                                      | nplo Presencial Disciplina<br>resencial Vocé participa como Professor                         | 10                                                    | • •                                                         | Mural Disco Virtual mais +                                               |
| Trabalh                                                                | o/Atividade                                                                                   |                                                       | ~ //////                                                    |                                                                          |
| Enunciado                                                              | configuração de seu DC ou decidor. Denistre a quantidade de memória, s                        | espaço de armazenamento e marca/modelo                | situação:<br>iniciando em:                                  | em andamento<br>03-12-2014 09:00                                         |
| Em casa, analise a<br>dos dispositivos de                              | oningurada o sou no ou deskiop. Registre a quantidade de mentona, s<br>entrada e salda.       |                                                       | finalizando em:                                             | 09-12-2014 09:00                                                         |
| em casa, analise a<br>dos dispositivos de<br>Alunos                    | onnguração de seu r o de desktop. Registre a quantidade de inclinenta, e<br>entrada e salida. |                                                       | finalizando em:                                             | 09-12-2014 09:00                                                         |
| em casa, analise a<br>dos dispositivos de<br>Alunos<br>entregue não en | ntregue todos z y x w v u t s r                                                               | q p o n m l K j                                       | finalizando em:                                             | 09-12-2014 09:00                                                         |
| entregue não en<br>usuário                                             | ntregue todos z y x w v u t s r                                                               | q p o n m i k j<br>resposta final                     | finalizando em:<br>i h g f e d<br>correção                  | 09-12-2014 09:00<br>c b a<br>opções                                      |
| Alunos entregue não en usuário                                         | ttregue todos z y x w v u t s r<br>nome<br>aluno01                                            | q p o n m l k j<br>resposta final<br>não foi entregue | finalizando em:<br>i h g f e d<br>correção<br>não corrigido | 09-12-2014 09:00<br><b>c b a</b><br><b>opções</b><br>opções -<br>orrigir |

Analise a resposta dada ao trabalho e utilize os campos para atribuir uma nota e fazer comentários (feedback) para os seus alunos.

| 🗱 Demo   Exemplo Presencial 🗙 +                                                                                                    |                                                                                           |                                               |                                                      | - 8 🗙             |
|----------------------------------------------------------------------------------------------------|-------------------------------------------------------------------------------------------|-----------------------------------------------|------------------------------------------------------|-------------------|
| ( Invo.enturma.com.br/community/exemplo-presencial/Home                                                                                  | ework.html?action=viewHomeworkAnswers&idHomework=217327&idUser=91249 🛛 🤊 C 🛛 🔯 🗸 Google   | کا ح                                          | 2 自 🖡 🏦 🛙                                            | 00 * - =          |
| E 💦 ENTURMA                                                                                                    | \$+ 0+ ★+ <b>=</b> @+                                                                     | Professor Exemplo 01 -                        | Disciplinas 👻                                        | quarta, 04 Mar 15 |
| Exemplo Presencial Disci<br>exemplo-presencial Você participa como<br>Trabalho/Atividade                                                 | plina<br>Professor                                                                        | • •                                           | Mural Disco Vir                                      | tual mais +       |
| Seu computador vale pontos na r<br>Enunciado<br>Em casa, analise a configuração de seu PC ou des<br>dos dispositivos de entrada e saída. | média!<br>sktop. Registre a quantidade de memória, espaço de armazenamento e marca/modelo | situação:<br>iniciando em:<br>finalizando em: | em andamento<br>03-12-2014 09:00<br>09-12-2014 09:00 | exibir todos      |
| Alunos<br>Ainda não há respostas para este trabalho.                                                                                     |                                                                                           |                                               |                                                      |                   |
| Nota do Trabalho<br>Atribuir Nota do Usuário:<br>Adicionar comentário:                                                                   | 0                                                                                         |                                               |                                                      | ~                 |
|                                                                                                    | salvar cancelar                                                                           |                                               |                                                      |                   |

# Interagindo

#### Este Módulo compreende:

- 1. Promover o debate em um Fórum
- 2. Conversar com os seus alunos em uma sessão de Bate-papo
- 3. Coletar opiniões através de uma Enquete

Para acessar as Ferramentas deste capítulo, utilize o passo a passo do Cronograma de Aulas/Material Adicional ou o menu de ferramentas no cabeçalho da página.

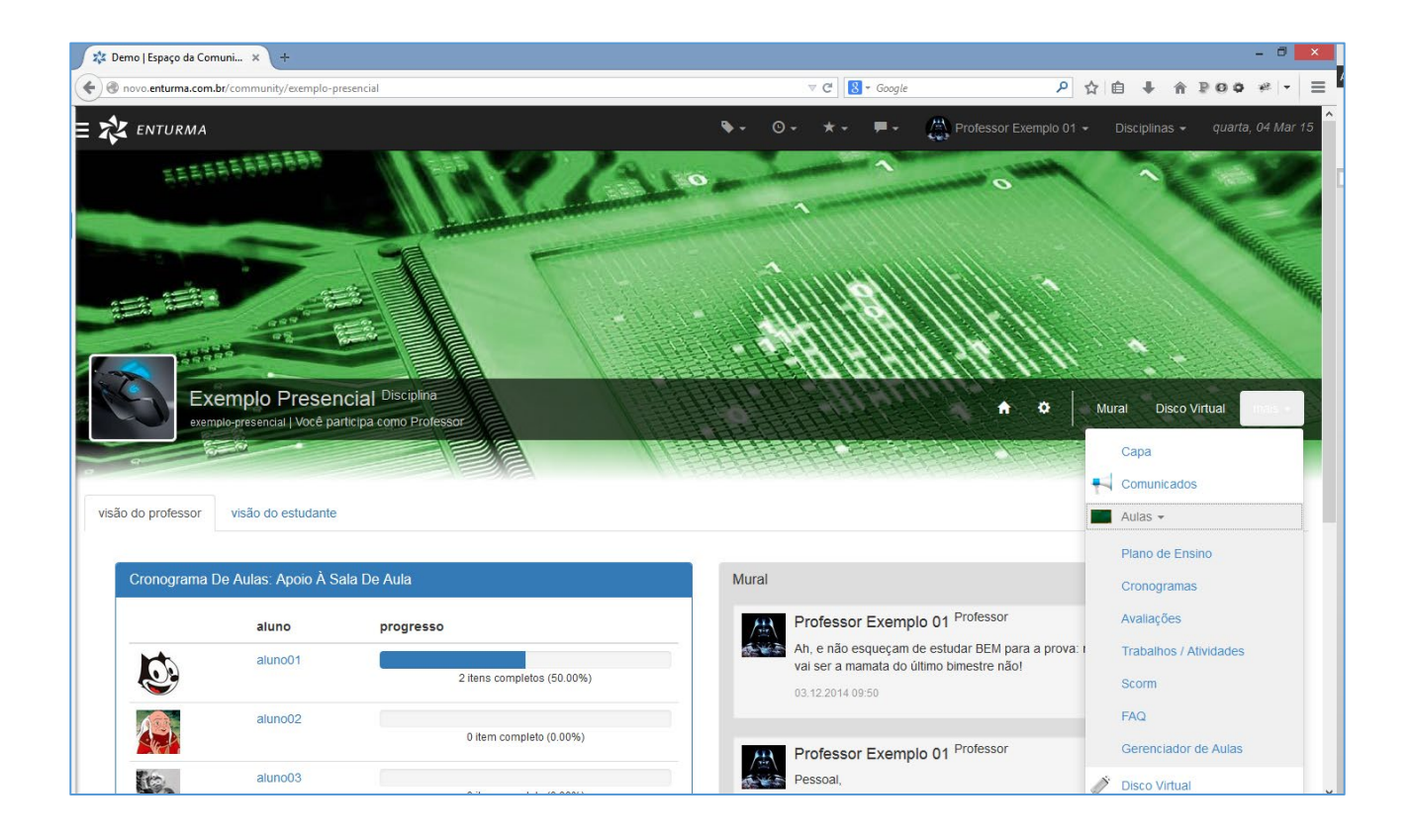

Lembre-se: ao criar um conteúdo qualquer, certifique-se antes de estar dentro da Comunidade Educacional desejada.

# Fóruns

Os Fóruns consistem em ferramentas para debate on-line, que funcionam de forma assíncrona e com ordenação cronológica, a partir de um tópico/tema.

A ferramenta de Fóruns encontra-se no menu de ferramentas: Interação > Fórum.

| 🎎 Demo   Exemplo EAD - Fór 🗙 +                                                 |                                        |       |                             |                  |                  | - 8 ×                                         |
|--------------------------------------------------------------------------------|----------------------------------------|-------|-----------------------------|------------------|------------------|-----------------------------------------------|
| S novo.enturma.com.br/community/exemplo-ead/Forum.html                         |                                        | ∀ C   | 8 - Google                  | ۵ م              | <b>≜</b> + A ₽ ( | <b>○ ◇                                   </b> |
| = 🗱 enturma                                                                    | ۲                                      | - 0-  | 🖈 👻 🗮 🕶 🍈 Profes            | sor Exemplo 01 👻 | Disciplinas 👻    | quarta, 04 Mar 15                             |
| Exemplo EAD Disciplina<br>exemplo-ead   Você participa como Professor<br>Fórum |                                        |       |                             | € 5088<br>2088   | Mural Disco Vir  | tual mais -                                   |
| 1                                                                              | autor                                  | 3 nov | última resposta             | publicado        | buscar tópico    | buscar<br>opções                              |
| Ha sua opinião, quais os programas são mais úteis no computador?               | Seidi Magori Jr<br>em 02.12.2014 16:47 | 1     | Você<br>em 07.01.2015 17:08 |                  | Computação       | opções 🗸                                      |
| testando                                                                       | Você<br>em 08.01.2015 10:46            | 0     | sem respostas               |                  | Teste            | opções 4                                      |
| Total de 2 tópicos. Exibindo 1 - 2.                                            |                                        |       |                             |                  |                  |                                               |

Clique sobre o nome de um fórum (1) para acessá-lo. Caso haja um número muito grande de fóruns, é possível realizar uma busca ou aplicar filtros para a listagem dos mesmos (2).

Para criar um novo fórum clique sobre o botão (3) e preencha os campos solicitados:

- 1. Título: o título do fórum;
- 2. Categoria: uma categoria/palavra-chave que identifique o assunto do fórum;
- 3. Conteúdo: o enunciado do fórum.

O botão de opções de cada fórum (4) fornece opções para visualização, edição e deleção de cada tópico. Além disso permite a visualização do histórico de conteúdo (ações realizadas sobre o fórum) e a opção de salvar em HTML.

# Salas de Bate-papo

As Salas de Bate-papo do AVA Enturma permitem a conversa on-line em "tempo real" (síncrona) entre diversos usuários. A ferramenta permite a gestão e permissão dos usuários que terão acesso à sala, agendamento de uma sessão de bate-papo e registro histórico da conversa.

A ferramenta de Bate-papo encontra-se no menu de ferramentas: Interação > Bate-papo

| ▼ C    N + Google       • O • ★ • ■ • (A)       ► (A)       ► (A) <t< th=""><th>P     ☆     i     i     i     i     i       ssor Exemple 01 -     Disciplinas -     quarta, 04 h</th></t<>                                                                                                    | P     ☆     i     i     i     i     i       ssor Exemple 01 -     Disciplinas -     quarta, 04 h |
|----------------------------------------------------------------------------------------------------|--------------------------------------------------------------------------------------------------|
| - ○- ★- ■- (二) Profe<br>- (二) Profe<br>- (二) - (二) - (二) - (二) - (二) - (二) - (二) - (二) - (二) - (二) - (二) - (二) - (二) - (二) - (二) - (二) - (二) - (□) - (□) | ssor Exemplo 01 - Disciplinas - quarta, 04 A                                                     |
|                                                                                                    |                                                                                                  |
|                                                                                                    | A 🗘 Mural Disco Virtual mais                                                                     |
|                                                                                                    |                                                                                                  |
| novo bate-papo                                                                                                    | apagar selecionados buscar bate-papo bus                                                         |
|                                                                                                    |                                                                                                  |
| final                                                                                                    | opções                                                                                           |
| 8:00:00 06/03/2015 às 08                                                                                                    | 00:00 opções -                                                                                   |
|                                                                                                    |                                                                                                  |
|                                                                                                    |                                                                                                  |
|                                                                                                    | novo bate-papo<br>final<br>3.00:00 06/03/2015 às 08                                              |

Os Bate-papos criados são listados na área principal. Basta clicar sobre o mesmo para ter acesso. Para criar um novo Bate-papo, clique sobre o botão no alto à direita. Serão solicitadas algumas informações por meio de um formulário:

- 1. Título: título do bate-papo;
- 2. Descrição: descrição do mesmo;
- 3. Data de Início: data e hora que a sala de bate-papo será aberta;
- 4. Data de Saída: data e hora que a sala de bate-papo será fechada;
- 5. Registrar o bate-papo como evento no calendário, enviando um alerta por e-mail: marcando esta opção o bate-papo criará um evento no calendário da Comunidade.

Ao ser encerrada, a sala de bate-papo grava toda a conversa e a deixa disponível em seu botão de opções respectivo.

No horário agendado, a sala de bate-papo ficará disponível bastando clicar sobre a mesma na listagem.

É possível visualizar a conversa na área mais escura à esquerda, visualizar os participantes na listagem à direita e enviar suas mensagens através do campo na parte inferior.

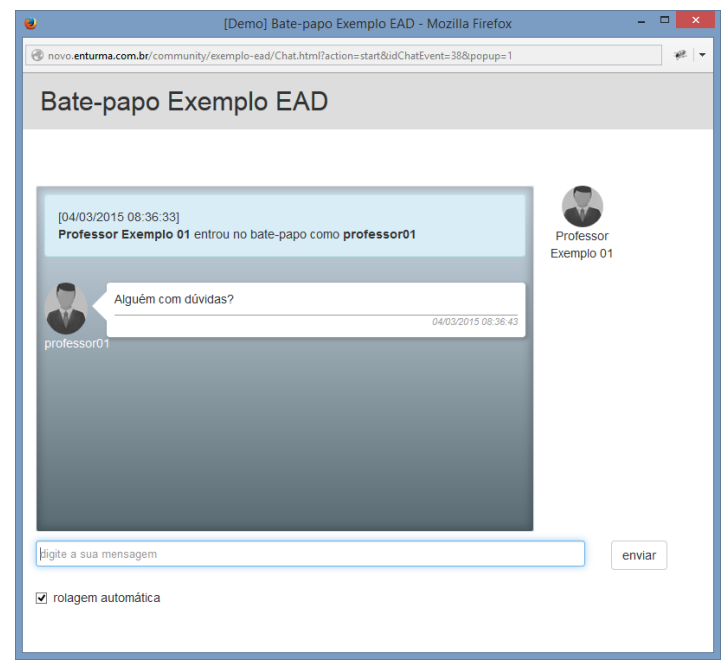

# Enquetes

As Enquetes permitem a criação de perguntas com opções múltiplas de repostas, para a coleta de opiniões dos participantes de uma Comunidade. Entre as principais funcionalidades da ferramenta, cita-se:

- Criação de múltiplas Enquetes por Comunidade;
- Número de respostas virtualmente ilimitado;
- Tipo de respostas: Objetiva e Múltipla Escolha;
- Associação de Comentários às Repostas;
- Possibilidade de responder mais de uma vez ou uma única vez;
- Possibilidade de Votos anônimos ou identificados;
- Possibilidade de Resultado Público;
- Definição de datas de abertura e encerramento de uma enquete;
- Fechamento manual de uma enquete;
- Gráfico tipo pizza na página de contabilização das respostas.

A ferramenta de Enquetes encontra-se no menu de ferramentas: Interação > Enquetes.

| povo enturma com br/community/exemplo-ead/Poll html                 |          | \[\]                                | Sonale        | ₽ ☆ 自 ↓                 | - * POD * -             |
|---------------------------------------------------------------------|----------|-------------------------------------|---------------|-------------------------|-------------------------|
| novo en anna comar community etempto-eau romann                     |          |                                     | Google        |                         | 1 204 7                 |
| Z ENTURMA                                                           |          | ۰. ۵۰                               | * - 💻 🦀 Profe | essor Exemplo 01 👻 Dise | ciplinas 👻 quarta, 04 l |
|                                                                     |          |                                     |               | • N / 8<br>• 000        |                         |
| Exemplo EAD Disciplina<br>exemplo-ead Você participa como Professor |          | 5728 5508<br>5728 5608<br>5728 5608 |               | A C Mural               | Disco Virtual mais      |
| Enquete                                                             |          |                                     |               |                         |                         |
| nquete Abertas                                                      |          |                                     |               |                         |                         |
| nquete                                                              | tipo     | autor                               | respostas     | data final              | opções                  |
| ocê tem computador ou notebook?                                     | objetiva | Seidi Magori Jr                     | 0             | 141                     | opções 🗸                |
|                                                                     |          | Seidi Magori Jr                     | 0             | 650                     | opcões -                |
| eu smartphone, tablet, notepad possui quanto de memória             | objetiva | Selut Magon S                       | 0             |                         |                         |

As enquetes aparecem listadas no palco principal da ferramenta (1) e seu botão de opções (2) permite sua edição, deleção e visualização do histórico de conteúdo. Clicando sobre a enquete o usuário poderá registrar o seu voto.

Para criar uma nova enquete deve-se clicar sobre o botão "nova Enquete" (3).

Na tela de criação da enquete, preencha os campos do formulário conforme desejado:

- 1. **Pergunta:** a pergunta enunciado da enquete;
- 2. Opções de Resposta: as opções de resposta do usuário;
- 3. Tipo de enquete: se as respostas são do tipo objetiva (escolha simples) ou de múltipla escolha;

- 4. Votantes podem deixar comentários nesta enquete: permite que comentários sejam adicionados às respostas;
- 5. Usuários podem responder à enquete mais de uma vez: apenas uma resposta admitida por usuário;
- 6. Usuários podem votar anonimamente: usuários podem votar sem serem identificados;
- 7. Resultado será público: o resultado da enquete será apresentado para todos os membros;
- 8. Enquete será publicada em: data em que a enquete passará a funcionar;
- 9. Enquete será encerrada em: data em que os usuários não poderão mais votar na enquete.

Por fim clique no botão **Salvar**.

# Perguntas Frequentes (FAQ)

A ferramenta de FAQ permite que sejam criadas perguntas para os professores e monitores. As perguntas ficam armazenadas no ambiente, e disponíveis a todos os membros da Comunidade de Ensino para posterior consulta.

A ferramenta de FAQ encontra-se no menu de ferramentas: Aulas > FAQ.

O funcionamento da ferramenta é bastante simples: bastando realizar perguntas e/ou as responder através dos respectivos botões. Ao responder uma pergunta é possível definir categorias (palavras-chave) que facilitam o processo de busca dos alunos.

| 💈 Demo   Exemplo EA | AD-FAQ × +                                                                |                                                  | - 8                                                    |
|---------------------|---------------------------------------------------------------------------|--------------------------------------------------|--------------------------------------------------------|
| 🛞 novo.enturma.co   | om.br/community/exemplo-ead/Faq.html?action=index&register=0              | ⊽ C 8 ~ Google                                   | 오 습 🖶 숨 ₽00 # - :                                      |
| enturm,             | A:                                                                        | �- ⊙- ★- <b>≓</b> -                              | Professor Exemplo 01 - Disciplinas - quarta, 04 Mar 15 |
| C D E ex            | Exemplo EAD Disciplina<br>emplo-ead   Vocé participa como Professor<br>aq |                                                  | N/ 8 Mural Disco Virtual mais -                        |
|                     |                                                                           |                                                  | buscar pergunta buscar                                 |
| Editar Pergu        | unta                                                                      | Qual A Taxa Média De Transferência De Um HD SSD? |                                                        |
| pergunta:           | Po Código-Fonte a   X □ a a a I U × <sub>2</sub> × <sup>2</sup>           |                                                  |                                                        |
|                     | -i≡ +i≡ ?? È Ξ Ξ ∞ ∞ Ω                                                    | responder editar apagar                          |                                                        |
|                     | ※・ ≧ □ 島 亜 Ta…・ ▲・ Δ・                                                     |                                                  |                                                        |
|                     |                                                                           |                                                  |                                                        |
|                     |                                                                           |                                                  |                                                        |
|                     |                                                                           |                                                  |                                                        |
|                     | perguntar cancelar                                                        |                                                  |                                                        |
|                     | perguntar cancelar                                                        |                                                  |                                                        |

# <u>Comunicando</u>

### Este Módulo compreende:

- 1. Ler e escrever Recados em um Mural
- 2. Enviar mensagens para um Grupo de Discussão
- 3. Informar oficialmente os seus alunos
- 4. Conversar com um aluno específico via Internet

Para acessar as Ferramentas deste capítulo, utilize unicamente o menu de ferramentas no cabeçalho da página.

| 🎎 Demo   Espaço da Comuni 🗴 🕂       |                                                      |                                                                                                    | - 8 ×                                             |
|-------------------------------------|------------------------------------------------------|----------------------------------------------------------------------------------------------------|---------------------------------------------------|
| externation (Community/externation) | emplo-presencial                                     | ⊽ C Soogle                                                                                          | ▶ ☆ 自 ♣ ☆ ₽ ♥ ♥ ♥ ▼ ☰                             |
| E 🗱 ENTURMA                         |                                                      | 🗣 🗸 🗶 🕶 🖉 Professor E                                                                               | Exemplo 01 → Disciplinas → quarta, 04 Mar 15      |
| 55555556658                         |                                                      | 10 1 0                                                                                              | 1100                                              |
|                                     |                                                      |                                                                                                    |                                                   |
| exemplo-presential                  | esencial Disciplina<br>Jocé participa como Professor |                                                                                                    | Mural Disco Virtual mass     Capa     Comunicados |
| visão do professor visão do est     | udante                                               |                                                                                                    | Aulas -                                           |
| Cronograma De Aulas: Apo            | bio À Sala De Aula                                   | Mural                                                                                               | Plano de Ensino<br>Cronogramas                    |
| aluno                               | progresso                                            | Professor Exemplo 01 Professor                                                                      | Avaliações                                        |
| aluno01                             | 2 itens completos (50.00%)                           | Ah, e não esqueçam de estudar BEM pa<br>vai ser a mamata do último bimestre não<br>03.12.2014.09.50 | ra a prova: I Trabalhos / Atividades              |
| aluno02                             | 2 0 item completo (0.00%)                            | Professor Exemple 01 Professor                                                                      | FAQ<br>Gerenciador de Aulas                       |
| aluno03                             | 3                                                    | Pessoal,                                                                                            | Disco Virtual                                     |

Lembre-se: ao criar um conteúdo qualquer, certifique-se antes de estar dentro da Comunidade Educacional desejada.

### Mural

O Mural permite o envio de pequenas mensagens de texto, com seu remetente identificado, em ordem cronológica inversa. Sua utilização restringe-se à comunicação informal a todos os membros da Comunidade escolhida.

A ferramenta Mural pode ser acessada no menu de ferramentas: Interação > Mural.

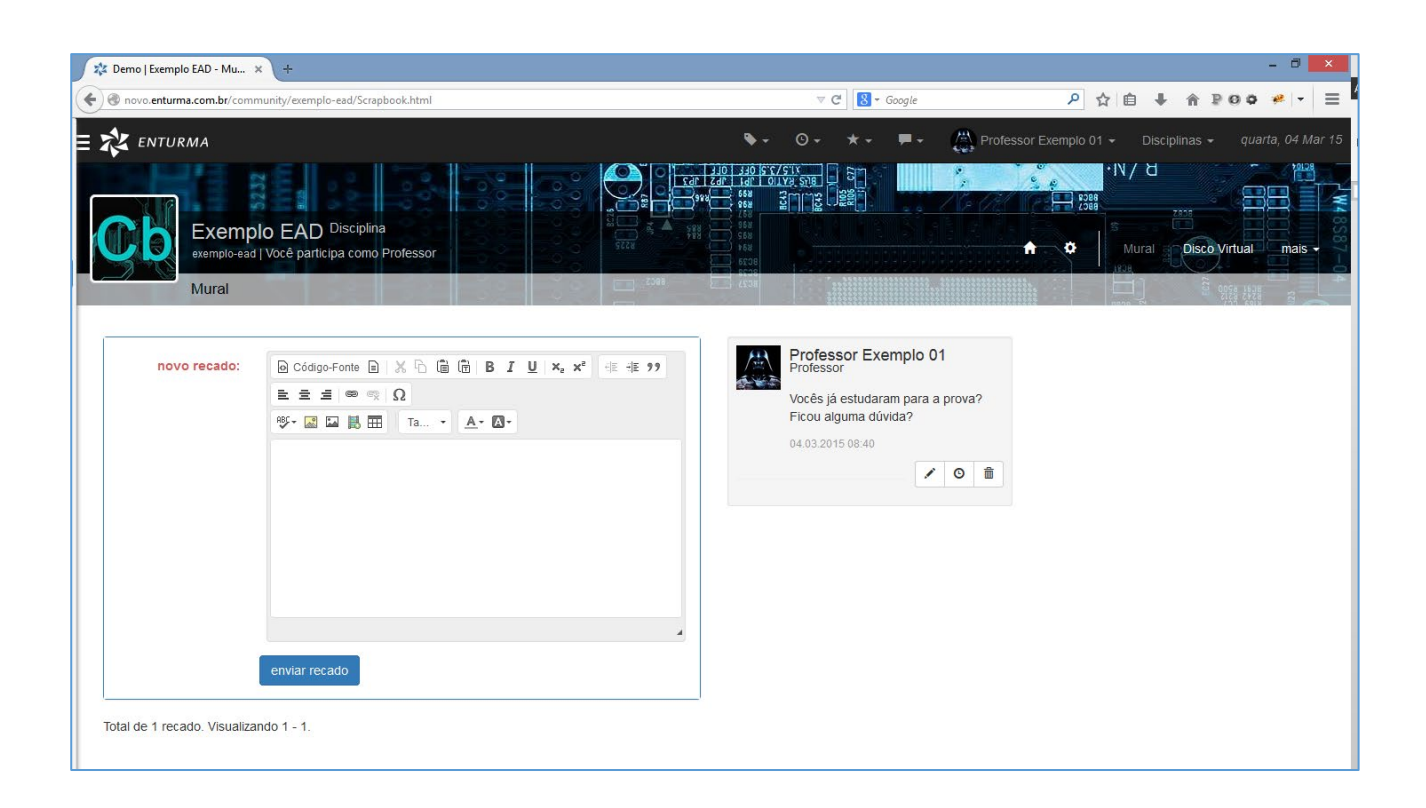

Para fazer uso do Mural basta digitar o recado na área demarcada e clicar sobre o botão "Enviar Recado"

# Grupos de Discussão

Consiste em uma ferramenta de comunicação que permite o contato entre todos os participantes de uma determinada Comunidade através do envio de um único e-mail. Cada Comunidade do Enturma possui um endereço de e-mail único: uma vez que uma mensagem seja recebida neste endereço eletrônico, o sistema a reenvia a todos os seus participantes.

Os Grupos de Discussão são utilizados através de e-mail, mas o seu histórico pode ser visto a partir do menu de ferramentas: Interação > Grupos de Discussão.

# Comunicados

A ferramenta de Comunicados pode ser acessada no menu de ferramentas: Comunicados. Ela serve para que o professor divulgue informações específicas à Comunidade de Ensino, ficando em destaque na sua capa.

A ferramenta Comunicados pode ser acessada no menu de ferramentas: Comunicados.

| novo.enturma.com.br       | community/exemplo-ead/Announcementbook.html                                                                  |                | V C Soogle                | ۶                 |                   | P00 *       |
|---------------------------|----------------------------------------------------------------------------------------------------|----------------|---------------------------|-------------------|-------------------|-------------|
| ENTURMA                   |                                                                                                    |                | S- ⊙- ★- F- (2)           | Professor Exemplo |                   |             |
| Exe<br>exemption          | mplo EAD Disciplina<br>Dead   Você participa como Professor<br>nicados                                       |                |                           |                   | N/ H              | irtual mais |
| nsira Seu Comu<br>título: | nicado                                                                                                    | Comunicados    | Anteriores<br>mensagem    | data              | autor             | opcões      |
| mensagem:                 | Q Código-Fonte 	☐ □                                                                                          | teste          | teste                     | 08.01.2015        | Professor Exemplo | opções ▼    |
|                           | X 6 値 値 値 章 ジ・ ◆ 今 Q 約 算 J <sub>x</sub><br>回 Ø 0 E J = = = = ダ<br>B J U S X, X <sup>2</sup> J = = 非 # # ?? ※ | Total de 1 com | uunicado. Exibindo 1 - 1. | 10.00             |                   |             |
|                           |                                                                                                    |                |                           |                   |                   |             |
|                           | Estilo • Formata • Fonte • Ta •                                                                              |                |                           |                   |                   |             |
|                           |                                                                                                    |                |                           |                   |                   |             |

Para registrar um Comunicado basta digitar um título e uma mensagem na área demarcada e clicar no botão "Enviar Comunicado". Opcionalmente é possível enviar uma cópia do mesmo para a lista de discussão marcando a opção no formulário.

# IM

O sistema de mensageria do AVA Enturma restringe o universo de usuários disponíveis para a conversa online "um a um" àqueles matriculados na instituição. A troca de mensagens é feita de maneira síncrona e a ferramenta fornece ainda as seguintes funcionalidades:

- Ferramenta de IM na página quando logado (acesso web);
- Permite a adição de qualquer usuário cadastrado no sistema;
- Mensagens podem ser enviadas enquanto o destinatário estiver "Off-line";
- Diferentes tipos de Status: On-line, Off-line, Não Perturbe, Ausente, Invisível;
- Compatível com programas que utilizam o protocolo XMPP (Jabber);

• Grupos de Contatos no IM conforme Comunidades.

### Agenda

O Enturma disponibiliza Agendas para os usuários e as comunidades, permitindo a criação de eventos e compromissos. Eventos marcados na agenda da Comunidade são replicados para as agendas pessoais de todos os seus membros.

A ferramenta Agenda pode ser acessada no menu de ferramentas: Agenda.

| Demo   exemplo-ead - Age ×                                                 | (+                                                    |                                            |                                      |                                              |                                                        |                        |                |             |                                                            |                                                                                |                                                                                          |                                                                                                    |                                                | -                                      | . 0                               |
|----------------------------------------------------------------------------|-------------------------------------------------------|--------------------------------------------|--------------------------------------|----------------------------------------------|--------------------------------------------------------|------------------------|----------------|-------------|------------------------------------------------------------|--------------------------------------------------------------------------------|------------------------------------------------------------------------------------------|----------------------------------------------------------------------------------------------------|------------------------------------------------|----------------------------------------|-----------------------------------|
| novo.enturma.com.br/commu                                                  | nity/exemplo-ead/Calendar.ht                          | ml                                         |                                      |                                              |                                                        | ∀ C 8 -                | Google         |             | ٩                                                          | ☆ 🕯                                                                            | •                                                                                        | Â                                                                                                    | ₽¢                                             | 0                                      | ee   -                            |
| ENTURMA                                                                    |                                                       |                                            |                                      |                                              | ۰ ا                                                    | 0- *- I                | - <u>@</u> -   | rofessor Ex | emplo 01 ·                                                 | - (                                                                            | Discipli                                                                                 | inas 👻                                                                                                    | q                                              | uarta, (                               | 04 Mar                            |
| Exemplo<br>exemplo-ead                                                     | EAD Disciplina<br>focê participa como Profe           | ssor                                       |                                      | 00000000000000000000000000000000000000       |                                                        |                        |                |             |                                                            | * IN<br>S<br>Mur                                                               | / 건<br>al                                                                                | Z 333<br>Disco                                                                                                    | Virtua                                         |                                        | ais -                             |
| ndas gerenciar agenc                                                       | 3                                                     |                                            |                                      |                                              |                                                        |                        |                |             |                                                            |                                                                                |                                                                                          |                                                                                                    |                                                | 6                                      |                                   |
| aixo você acompanha os er                                                  | entos agendados para e                                | sta comunidad                              | ide. Podem                           | n existir diver                              | sas agendas (ex.: uma ager                             | ida para trabalhos, o  | utra para comp | omissos so  | ciais,                                                     | cria                                                                           | ir evento                                                                                | o cria                                                                                                    | ar agen                                        | 0.                                     | mporta                            |
| aixo você acompanha os e                                                   | rentos agendados para e                               | sta comunidad                              | e Mar                                | n existir divers                             | sas agendas (ex.: uma ager                             | ida para trabalhos, oi | utra para comp | omissos so  |                                                            | cria                                                                           | Mar                                                                                      | o cria                                                                                                    | ar agen<br>5                                   |                                        | mporta                            |
| aixo você acompanha os e                                                   | rentos agendados para e                               | sta comunidad<br>04 de                     | ide. Podem<br>e Mar                  | n existir divers                             | sas agendas (ex.: uma ager<br>2015                     | ida para trabalhos, oi | utra para comp | omissos so  | ciais,                                                     | cria                                                                           | Mar NER                                                                                  | o cria<br>v 201:<br>QUA                                                                                                    | ar agen<br>5<br>QUI                            | SEX SEX                                | sae                               |
| aixo você acompanha os e                                                   | rentos agendados para e<br>hoje                       | sta comunidad<br>04 de<br>dia sem          | ide. Podem<br>e Mai<br>mana mi       | n existir divers<br>rço de<br>nês ano        | sas agendas (ex.: uma agen<br>2015<br>eventos do mês   | da para trabalhos, oi  | utra para comp | omissos so  | DOM 01                                                     | cria<br>seg<br>02                                                              | Mar Mar TER                                                                              | <ul> <li>Cria</li> <li>201:</li> <li>QUA</li> <li>04</li> </ul>                                                                              | ar agen<br>5<br>QUI<br>05                      | SEX<br>08                              | saa<br>07                         |
| aixo você acompanha os e                                                   | entos agendados para e<br>hoje                        | ota comunidad<br>04 de<br>dia sem          | e Mar<br>mana m                      | n existir divers<br><b>rço de</b><br>nês ano | sas agendas (ex.: uma agen<br>2015<br>eventos do mês   | ida para trabalhos, oi | utra para comp | omissos so  | DOM<br>01<br>08                                            | cria<br>seg<br>o2<br>o9                                                        | Mar Mar TER                                                                              | <ul> <li>Cria</li> <li>201:</li> <li>GUA</li> <li>04</li> <li>11</li> </ul>                                                                  | ar agen<br>5<br>QUI<br>05<br>12                | SEX<br>08<br>13                        | SAB<br>07<br>14                   |
| aixo você acompanha os e<br>uarta-Feira, 04 De Mar                         | entos agendados para e<br>hoje<br>;o De 2015 - Agenda | od de de dia sem                           | nde. Podem<br><b>e Mar</b><br>mana m | n existir divers<br><b>rço de</b><br>nês ano | sas agendas (ex.: uma agen<br>2015<br>eventos do mês   | ida para trabalhos, o  | utra para comp | omissos so  | Dom. 1<br>01<br>08<br>15                                   | Cria<br>SEG<br>02<br>09<br>16                                                  | Mar<br>TER<br>03<br>10<br>17                                                             | <ul> <li>Criz</li> <li>201:</li> <li>QUA</li> <li>04</li> <li>11</li> <li>18</li> </ul>                                                      | ar agen<br>5<br>QUI<br>05<br>12<br>19          | SEX<br>08<br>13<br>20                  | SAB<br>07<br>14<br>21             |
| aixo você acompanha os e<br>uarta-Feira, 04 De Mar                         | entos agendados para e<br>hoje<br>;o De 2015 - Agenda | ota comunidad<br>04 de<br>dia sem<br>Todos | e Mar<br>mana m                      | n existir divers<br>rço de<br>nês ano        | sas agendas (ex.: uma agen<br>2015<br>eventos do mês   | ida para trabalhos, o  | utra para comp | omissos so  | Down<br>01<br>08<br>15<br>22                               | Cria<br>SEG<br>02<br>09<br>16<br>23                                            | Mar<br>TER<br>03<br>10<br>17<br>24                                                       | <ul> <li>Criz</li> <li>201:</li> <li>GUA</li> <li>04</li> <li>11</li> <li>18</li> <li>25</li> </ul>                                          | <b>5</b><br><b>QUI</b><br>05<br>12<br>19<br>28 | SEX<br>08<br>13<br>20<br>27            | SAB<br>07<br>14<br>21<br>28       |
| aixo você acompanha os e<br>uarta-Feira, 04 De Mar<br>07:00                | entos agendados para e<br>hoje<br>;o De 2015 - Agenda | 04 de<br>dia serr<br>Todos                 | ide. Podem<br>e Mar<br>mana m        | n existir divers<br><b>rço de</b><br>nês ano | sas agendas (ex.: uma agen<br>2 2015<br>eventos do mês | ida para trabalhos, oi | utra para comp | omissos so  | Dom 1<br>01<br>08<br>15<br>22<br>29                        | cria<br>seg<br>02<br>09<br>16<br>23<br>30                                      | Mar<br>TER<br>03<br>10<br>17<br>24<br>31                                                 | <ul> <li>Crit</li> <li>201!</li> <li>QUA</li> <li>04</li> <li>11</li> <li>18</li> <li>25</li> <li>01</li> </ul>                              | <b>GUI</b><br>05<br>12<br>19<br>28<br>02       | SEX<br>06<br>13<br>20<br>27<br>03      | SAB<br>07<br>14<br>21<br>28<br>04 |
| aixo você acompanha os e<br>uarta-Feira, 04 De Marr<br>07:00<br>30         | entos agendados para e<br>hoje<br>;o De 2015 - Agenda | 04 de<br>dia serr<br>Todos                 | nde. Podem<br>e Mar<br>mana m        | n existir divers<br>rço de<br>nês ano        | sas agendas (ex.: uma agen<br>2015<br>eventos do més   | ida para trabalhos, oi | utra para comp | >           | Down 01<br>01<br>05<br>15<br>22<br>29                      | cria<br>seg<br>02<br>09<br>16<br>23<br>30                                      | Mar         Nar           TER         03           10         17           24         31 | D         Cris           QUA         QUA           11         18           25         01                                                     | ar agen<br>5<br>qui<br>12<br>19<br>28<br>02    | SEX<br>08<br>13<br>20<br>27<br>03      | sAB<br>07<br>14<br>21<br>28<br>04 |
| aixo você acompanha os e<br>uarta-Feira, 04 De Mar<br>07:00<br>30<br>08:00 | entos agendados para e<br>hoje<br>;o De 2015 - Agenda | 04 de<br>dia serr<br>Todos                 | e Mar<br>mana m                      | n existir divers<br>rço de<br>nês ano        | sas agendas (ex.: uma agen<br>2 2015<br>eventos do mês | ida para trabalhos, o  | utra para comp | omissos so  | Locals, 1<br>DOM<br>01<br>08<br>15<br>22<br>29<br>Selector | cria<br><u>sec</u><br><u>02</u><br><u>09</u><br>16<br>23<br>30<br><b>one A</b> | Mar Mar Mar Mar Mar Mar Mar Mar Mar Mar                                                  | O         Cria           QUA         QUA           QUA         QUA           11         18           25         Q1           QUA         QUA | ar agen<br>Guli<br>05<br>12<br>19<br>28<br>02  | 2<br>58X<br>06<br>13<br>20<br>27<br>03 | SAE<br>07<br>14<br>21<br>28<br>04 |

Na Agenda da Comunidade é possível criar novos eventos (1) ou uma agenda para uso específico (2), por exemplo: uma agenda para datas de seminários, outra para as provas e outra para trabalhos de campos.

Na opção de gerência de agendas (3) é possível editar o nome da mesma, exportá-la ou assinar a agenda utilizando smartphones e/ou programas específicos para visualização de calendários no padrão *webcal*.

# Gerenciando

#### Este Módulo compreende:

- 1. Abrir Ocorrências de Alunos;
- 2. Visualizar Relatórios de Uso do Sistema;
- 3. Utilizar o Diário de Classe para:
  - a. Reportar o conteúdo das aulas;
  - b. Marcar a presença / falta dos alunos;
  - c. Dar notas às atividades;
  - d. Fechar um período.

Dentro da Comunidade Educacional utilize especificamente a opção "Diário de Classe" no menu de ferramentas no cabeçalho da página.

| Menu 💸 ENTURMA                                                                     | 🔖 🛛 🔹 🛨 🕶 💻 🏀 Professor 1 🔹 Disci                                              | plinas 🗸 quarta, 03 Abr 19                                                                              |
|------------------------------------------------------------------------------------|--------------------------------------------------------------------------------|----------------------------------------------------------------------------------------------------|
| Diagramação de Manuais                                                             |                                                                                |                                                                                                    |
| Capa Professor<br>visão do professor/tutor visão do estudante                      | Aulas - Interação     Diário de Classe     Ocorrências de Alunos     Relatório | r+ Disco Virtual mais +                                                                                 |
| cronograma de aulas:<br>Não existe um Cronograma de aulas ativo para este período. | Mural<br>Nenhum recado recebido.<br>novo recado                                | Cota para<br>Comunidade<br>Espaço                                                                       |
| ver cronogramas anteriores                                                         |                                                                                | Utilizado: 0<br>bytes / 19,53 Mb<br>(0%)<br>Disco Virtual: 0<br>bytes<br>Trabalho/Atividade:<br>0 bytes |
| Meu Espaço   Licenças   Ajud<br>Enturn<br>Grupos Internet 2019 - To                | ia   Feedback   Versão Desktop<br>na 4.0.1<br>dos os direitos reservados       |                                                                                                    |

**IMPORTANTE:** Certifique-se de estar dentro da Comunidade Educacional desejada para acessar as informações específicas.

# Ocorrências de Alunos

Professores podem registrar fatos/ocorridos dos alunos de uma Comunidade Educacional para posterior consulta. Para isso, basta acessar o menu de ferramentas da comunidade desejada e a opção: Diário de Classe > Ocorrências de Alunos.

| Menu 救 ENTURMA                                                                               |                            | <b>⊳</b> - ⊙-                   | 🛪 🕶 🖛 😽 Professor 1 🗸 | Disciplinas + quarta, 03 Abr |  |  |  |  |  |
|----------------------------------------------------------------------------------------------|----------------------------|---------------------------------|-----------------------|------------------------------|--|--|--|--|--|
| Diagramação de Manuais                                                                       | 11156666                   |                                 |                       | Section 200                  |  |  |  |  |  |
| 💴 Ocorrências de Alunos Protessor 📅 🌣 I Diário de Classe - Aulas - Interação - Disco Virtual |                            |                                 |                       |                              |  |  |  |  |  |
| ocê está em Meu Espaço > > Diagramação de Manuais > Ocorrências de A                         | lunos                      |                                 |                       |                              |  |  |  |  |  |
| todos os membros                                                                             |                            |                                 |                       |                              |  |  |  |  |  |
| procurar por um participante                                                                 |                            |                                 |                       |                              |  |  |  |  |  |
|                                                                                              |                            |                                 |                       |                              |  |  |  |  |  |
| coalgo:                                                                                      |                            |                                 |                       |                              |  |  |  |  |  |
| login:                                                                                       |                            |                                 |                       |                              |  |  |  |  |  |
| nome:                                                                                        |                            |                                 |                       |                              |  |  |  |  |  |
| e-mail:                                                                                      |                            |                                 |                       |                              |  |  |  |  |  |
|                                                                                              | Aluma                      |                                 |                       |                              |  |  |  |  |  |
| grupo de usuanos.                                                                            | busca cancelar             |                                 |                       |                              |  |  |  |  |  |
| eq. nome                                                                                     | código                     | matrícula                       | registros             | opções                       |  |  |  |  |  |
| Aluno 01                                                                                     | c_aluno01                  | c_aluno01                       | nenhuma ocorrência    | opções 🕶                     |  |  |  |  |  |
| Aluno 02                                                                                     | c_aluno02                  | c_aluno02                       | nenhuma ocorrência    | opções <del>-</del>          |  |  |  |  |  |
| Aluno 03                                                                                     | c_aluno3                   | c_aluno3                        | nenhuma ocorrência    | opções 🗸                     |  |  |  |  |  |
| otal de 3 membros. Exibindo 1 - 3.                                                           |                            |                                 |                       |                              |  |  |  |  |  |
|                                                                                              | Meu Espaço   Licenças   Aj | uda   Feedback   Versão Desktop |                       |                              |  |  |  |  |  |
|                                                                                              | Ente                       | urma 4.0.1                      |                       | 📀 Ch                         |  |  |  |  |  |

Na tela que se abre estarão listados todos os alunos da Comunidade Educacional. É possível realizar uma busca por um usuário específico ou rolar a tela para encontrar o desejado.

Utilizando o botão de opções do respectivo usuário, os professores poderão ver as ocorrências registradas ou inserir novas.

# Relatórios

O Enturma disponibiliza uma série de relatórios que auxiliam na análise de participação e desempenho dos alunos. Estes relatórios tendem a variar conforme o tipo de curso e demanda dos coordenadores. Alguns dos <u>possíveis</u> relatórios existentes contemplam:

- Relatório de Índice de Participação: acessos por aluno;
- Relatório de Índice de Participação: utilização das ferramentas por aluno;
- Relatório de Índice de Participação: notas por aluno;
- Relatório de Índice de Participação: índice geral;
- Relatório de uso das ferramentas;
- Relatório de uso por comunidade;
- Registro de Notas pelos Professores;
- Definição de Data Limite para a Inserção de Notas;
- Visualização de Notas Individuais dos alunos;
- Exportação de Dados por CSV;
- Controle de diários de Professores Auxiliares;
- Gerenciamento de subturmas;
- Capacidade de Sincronismo com Sistema Acadêmico por Meio de Webservices;
- Emissão de Relatórios de Controle do Diário;
- Registro de Falta Justificada dos Alunos;
- Registro de Falta dos Professores;
- Controle de Reabertura e Publicação por Coordenadores.

Para acessá-los, basta selecionar a opção Diário de Classe > Relatórios dentro do menu de ferramentas da Comunidade de Ensino.

# Diário de Classe (Notas e Presença)

As Notas e Presença são registradas através da ferramenta Diário de Classe: uma interface que se comunica diretamente com o Sistema Acadêmico da Instituição e disponibiliza várias funcionalidades para os professores, entre elas:

- Registro de Presença e Faltas;
- Registro de Notas proveniente do Cronograma;
- Possibilidade de Definir Fórmula para Cálculo de Média;
- Possibilidade de Configuração da Data de Abertura;
- Possibilidade de Configuração da Data de Fechamento;
- Registro de Informações sobre Aula e Conteúdo Repassado;
- Capacidade de Sincronismo com Sistema Acadêmico por meio de Webservices;

- Possibilidade de Publicação de Boletim On-line;
- Integração com Sistemas Acadêmicos.

O acesso ao Diário pode ser realizado tanto pelo link: Diário de Classe > Diário de Classe no menu da Comunidade Educacional escolhida, quanto através do menu da listagem de Disciplinas no Meu Espaço.

|                               | <b>%</b> + ⊙+ ★+ <b>#</b> +          | Profess         | sor 1 👻 Disciplin                 | as <del>v</del> | quarta, | 03 Abr 1 |
|-------------------------------|--------------------------------------|-----------------|-----------------------------------|-----------------|---------|----------|
| Reu Espaço Professor          |                                      |                 | 111                               | 1               |         | ¢ 0      |
| Você está em Meu Espaço       |                                      |                 |                                   |                 |         |          |
| Meu Espaço espaço Professor   |                                      |                 |                                   |                 |         |          |
|                               | consulta ao acervo biblioteca virtua | l outlook       | Veia novamente                    | a mens          | anem de | e aviso  |
|                               |                                      |                 |                                   |                 |         |          |
| DISCIPLINAS                   | INFORMAÇÕES                          |                 |                                   |                 |         |          |
| Disgramoaño de Menueio        | Previsão do Tempo                    |                 | Agenda                            |                 |         |          |
| discippina.teste190403        | Abril Palma                          | oça<br>7.7020 I | O Abril                           | 2019            |         | 0        |
| Capa<br>todas 🔯 Disco Virtual | Guarta-feira                         |                 | Dom Seg Ter G                     | ua Qui          | Sex S   | ab       |
| Diário de Classe              |                                      |                 | 1 2                               | 3 4<br>10 11    | 5       | 6        |
| Cronograma de A               | Aulas                                |                 | 14 15 16                          | 7 18            | 19 2    | 20       |
|                               |                                      |                 | 21 22 23 2                        | 24 25           | 26 2    | 27       |
|                               |                                      |                 | 20 20 00                          |                 |         |          |
|                               |                                      |                 | Sem permissão.                    |                 |         |          |
|                               |                                      |                 | ver evente                        | s no            | vo      |          |
|                               |                                      |                 |                                   |                 |         |          |
|                               | SEUS INTERESSES                      |                 |                                   |                 |         |          |
|                               | Eventos                              | Maria           | 4-4                               |                 |         |          |
|                               |                                      | Novi            | dades                             |                 |         |          |
|                               | Nennum evento disponivei             | Ca              | llas<br>alouros de Naturolo       | gia faze        | m       |          |
|                               | eventos cip todos                    | Vis             | sita em Balneário P<br>ar 2, 2019 | içarras         |         |          |
|                               |                                      |                 |                                   |                 |         |          |
|                               |                                      |                 |                                   |                 |         |          |
|                               |                                      |                 |                                   |                 |         | Chi      |
|                               |                                      |                 |                                   |                 |         | P OIR    |

#### Acessando o Diário de Classe

Ao acessar o Diário de Classe é necessário definir o período em que deseja atuar.

| Menu 💦 ENTURMA                                                        | Escelha um poríodo       | × <sup>©</sup> + |      |                                   | P                                       |            |               |                    |          |
|-----------------------------------------------------------------------|--------------------------|------------------|------|-----------------------------------|-----------------------------------------|------------|---------------|--------------------|----------|
| Diagramação de Manuais                                                | Escolla un periodo       |                  |      |                                   |                                         |            |               |                    |          |
| Diário de Classe Professor                                            | 1º bimestre              | ٠                | 1    | Diário de                         | Classe +                                | Aulas +    | Interação -   | Disco Virtual      | mais +   |
| Você está em Meu Espaço > > Diagramação de Manuais > Diário de Classe | 2º bimestre              |                  |      |                                   |                                         |            |               |                    |          |
|                                                                       | 3º bimestre              |                  |      | a daga sa kata <u>s</u> a kata sa | 100000000000000000000000000000000000000 |            |               |                    |          |
|                                                                       | 4º bimestre              | e classe         | e co | onfigurações                      | relatórios                              | calendário | de avaliações | ver solicitações p | endentes |
| Docentes responsáve Professor 1, Professor 2                          |                          | _                |      |                                   |                                         |            |               |                    |          |
| Frequência Contejido Notas Res Período Res Geral do Perío             | do Res Final Informações |                  |      |                                   |                                         |            | Perío         | odo:               |          |
|                                                                       | ao mao managooo          |                  |      |                                   |                                         |            | 1º E          | Bimestre           |          |
|                                                                       |                          |                  |      |                                   |                                         |            | Sub-          | turma:             |          |

A interface do Diário de Classe fornece um grande número de informações e funcionalidades, conforme indicado abaixo:

| Menu                    | enturma                                                                                 |                          |                    |              | ۰. و       | D• ★• <b>F</b> •     | 🌄 Professor 1 🗸              | Disciplinas + quarta, 03 Abr 19     |
|-------------------------|-----------------------------------------------------------------------------------------|--------------------------|--------------------|--------------|------------|----------------------|------------------------------|-------------------------------------|
|                         | Diagramação de Manuais                                                                  |                          |                    |              |            |                      |                              |                                     |
| CW.                     | Diário de Classe Professor                                                              |                          |                    |              | <b>f</b>   | 🌣 丨 Diário de        | Classe - Aulas - Inte        | ração • Disco Virtual mais •        |
| Você es                 | tá em Meu Espaço > > Diagramação de N                                                   | fanuais > Diário de Clas | se                 |              |            |                      |                              |                                     |
|                         |                                                                                         |                          |                    |              |            |                      | and the former second        |                                     |
|                         |                                                                                         |                          |                    |              | L no de    | classe contigurações | relatorios calendario de ava | aliações ver solicitações pendentes |
| Docen                   | tes responsáve Professor 1, Profe                                                       | essor 2                  |                    |              |            |                      |                              |                                     |
| Fred                    | uência Conteúdo Notas R                                                                 | es, Período Res.         | Geral do Período   | Res. Final   | Informação |                      |                              | Período: 4                          |
|                         |                                                                                         |                          |                    |              |            |                      |                              | 1º Bimestre 🔹                       |
| 02/0                    | 4/2040 2                                                                                |                          |                    |              |            |                      |                              | Sub-turma:                          |
| Duraci                  | io da aula: - Aulas neste dia: 3                                                        |                          |                    |              |            |                      | - <b>+</b>                   | Toda turma 🔹                        |
| ,                       |                                                                                         |                          |                    |              |            | Filtro               | E                            | O Abril 2019 O                      |
|                         |                                                                                         |                          |                    |              |            | aulas no dia         |                              | Dom Seg Ter Qua Qui Sex Sab         |
| 590                     | aluno                                                                                   | matrícula                | etatue             | marcar todas |            |                      |                              | 7 8 9 10 11 12 13                   |
| ÷                       | ÷                                                                                       | ¢                        | 0                  | ¢            | A1 c f     | A2 c f               | A3 c f                       | 14 15 16 17 18 19 20                |
| 1                       | Aluno 01                                                                                | c_aluno01                |                    | c f          | С          | С                    | С                            | 21 22 23 24 25 20 27<br>28 29 30    |
| 2                       | Aluno 02                                                                                | c_aluno02                |                    | c f          | С          | С                    | C                            | abrir o diário em janela<br>popup   |
| 3                       | Aluno 03                                                                                | c_aluno3                 |                    | c f          | С          | С                    | C                            | Agenda                              |
|                         |                                                                                         |                          |                    |              |            |                      |                              | Aluno                               |
| Legend<br>Anoi<br>Minha | da: C - Presença / F - Falta / A - Atraso /<br>ações Agenda do professor<br>s anotações | D - Dispensa / M - Mat   | rícula fora do pra | 20           |            |                      |                              | Observações:                        |

O **Menu de Ferramentas** (1) dá acesso às principais funcionalidades do Diário de Classe e pode ter suas informações alteradas conforme as permissões do usuário logado.

O **Menu Secundário** (2) permite a gestão das informações do Diário associadas à data (3) selecionada. Para alterar os dados de presença e conteúdo de outra data, basta selecionar o bimestre, subturma<sup>2</sup> e data na área à direita (4). A lista de chamada, informações de nota ou conteúdo ministrados (conforme seleção do menu secundário) aparecem na área principal (5).

# Controlando a Frequência dos Alunos

Para registrar a frequência dos alunos, selecione a data na área à direita e clique sobre a opção "Frequência" no Menu Secundário.

<sup>&</sup>lt;sup>2</sup> Opcional conforme instituição / disciplina.

#### Enturma 4: Guia Prático para Professores

| Men      | enturma                                            |                     |                    |              | ۰ •♦        | D• *• <b>=</b> •     | 장 Professor 1 🗸            | Disciplinas + quarta, 03 Abr 19     |
|----------|----------------------------------------------------|---------------------|--------------------|--------------|-------------|----------------------|----------------------------|-------------------------------------|
|          | Diagramação de Manuais                             | MM                  | (111)              |              |             |                      |                            |                                     |
| <u>a</u> | Diário de Classe Professor                         |                     |                    |              | A           | 🌣 I Diário de C      | Xasse + Aulas + Inte       | ração - Disco Virtual mais -        |
| Você es  | stá em Meu Espaço 🗧 > Diagramação de Manuais       | s > Diário de Class | se                 |              |             |                      |                            |                                     |
|          |                                                    |                     |                    |              |             |                      |                            |                                     |
|          |                                                    |                     |                    |              | diano de    | classe contigurações | relatonos calendano de ava | aliações ver solicitações pendentes |
| Docer    | ntes responsáve Professor 1, Professor 2           | 2                   |                    |              |             |                      |                            |                                     |
| Free     | quência Conteúdo Notas Res. P                      | eríodo Res.         | Geral do Período   | Res. Final   | Informações |                      |                            | Período:                            |
|          |                                                    |                     |                    |              | <u></u>     |                      |                            | 1º Bimestre v                       |
| 0.2//    | 1/2040                                             |                     |                    |              |             |                      | 2                          | Sub-turma:                          |
| Durac    | ão da aula: - Aulas neste dia: 3                   |                     |                    |              |             |                      |                            | Toda turma 🔹                        |
| Duruy    |                                                    |                     |                    |              |             | Filtro:              | 1                          | <b>O</b> Abril 2019 <b>O</b>        |
|          |                                                    |                     |                    |              |             | aulas no dia         |                            | Dom Seg Ter Qua Qui Sex Sab         |
| 000      | duna                                               | matrícula           | status             | marcar todas | 4           |                      |                            | 7 8 9 10 11 12 13                   |
|          | 0                                                  | 0                   | 0                  | ¢            | A1 c f      | A2 c f               | A3 c f                     | 14 15 16 17 18 19 20                |
| 1        | Aluno 01                                           | c_aluno01           |                    | c f 3        | с           | С                    | C                          | 21 22 23 24 25 26 27<br>28 29 30    |
| 2        | Aluno 02                                           | c_aluno02           |                    | c f          | C           | c 5                  | C                          | abrir o diário em janela<br>popup   |
| 3        | Aluno 03                                           | c_aluno3            |                    | c f          | с           | С                    | C                          | Agenda                              |
|          |                                                    |                     |                    |              |             |                      |                            | Aluno 8                             |
| Legen    | da: C - Presença / F - Falta / A - Atraso / D - Di | spensa / M - Mat    | rícula fora do pra | zo 6         |             |                      |                            |                                     |
|          |                                                    |                     |                    |              |             |                      |                            |                                     |
| Ano      | dações Agenda do professor                         |                     |                    |              |             |                      |                            |                                     |
| Minha    | is anotações                                       |                     |                    |              |             |                      |                            |                                     |
|          |                                                    |                     |                    | 7            |             |                      |                            | Observações:                        |
|          |                                                    |                     |                    |              |             |                      |                            |                                     |
|          |                                                    |                     |                    |              |             |                      |                            |                                     |
|          |                                                    |                     |                    |              |             |                      |                            | C Chat                              |
|          |                                                    |                     |                    |              |             |                      |                            |                                     |

A lista com os nomes dos alunos inscritos da disciplina (1) é exibida na área principal da tela. Você poderá adicionar ou remover as aulas da disciplina na data selecionada utilizando os botões "-" e "+" presentes na área superior à direita (2): o resultado é o acréscimo ou decréscimo de colunas (A1, A2, A3, etc.) à direita da tabela.

Uma vez selecionada a quantidade de aulas, é possível atribuir presença ou falta para um aluno em todas as aulas do dia utilizando os botões da coluna "marcar todas" (3), ou mesmo marcar a presença ou falta para todos os alunos de uma só vez em uma aula, utilizando os mesmos botões na aula respectiva (4). Para atribuir a presença ou falta específica a um aluno em uma aula, utilize os campos respectivos da tabela (5).

As letras representativas dos possíveis estados de presença, falta, etc. aparecem na legenda (6).

É possível utilizar a área de Anotações (7) para registrar informações gerais sobre as aulas ministradas. Selecionando um aluno (1) através de um clique sobre o nome do mesmo, é possível inserir sobre o mesmo (8). Ainda nesta área, o botão "Compensação de Falta" possibilita que sejam compensadas um determinado número de aulas para um aluno em uma data especificada.

#### Registrando o Conteúdo das Aulas

Professores podem registrar o conteúdo repassado nas aulas, selecionando a data na área à direita e clicando sobre a opção "Conteúdo" no Menu Secundário.

|                                                                                  | 🖛 🗕 😽 Professor 1 👻 Disciplinas 👻 sexta, 05 Abr 19                                                                                                    |
|----------------------------------------------------------------------------------|----------------------------------------------------------------------------------------------------|
| Diagramação de Manuais                                                           |                                                                                                    |
| Diário de Classe Protessor 🔶 A 🌣 I Diári                                         | io de Classe → Aulas → Interação → Disco Virtual mais →                                                                                                    |
| Você está em Meu Espaço > > Diagramação de Manuais > Diário de Classe            |                                                                                                    |
| diário de classe configuraç                                                      | ções relatórios calendário de avaliações ver solicitações pendentes                                                                                                    |
| Docentes responsáve Professor 1, Professor 2                                     |                                                                                                    |
| Frequência Conteúdo Notas Res Período Res Geral do Período Res Final Informações | Período:                                                                                                    |
|                                                                                  | 1º Bimestre 🔹                                                                                                    |
| 05/04/2040                                                                       | Sub-turma:                                                                                                    |
|                                                                                  | Toda turma 🔻                                                                                                    |
|                                                                                  | Image: Normal base of the set of the set of |
|                                                                                  | abrir o diário em janela popup                                                                                                    |
| Prática: 2                                                                       | Agenda                                                                                                    |
|                                                                                  | [mage]                                                                                                    |
|                                                                                  | Aluno                                                                                                    |
|                                                                                  | 🔀 foto                                                                                                    |
| C.Horária prática:3                                                              |                                                                                                    |
| Anotações Agenda do professor                                                    | Aluno 01<br>Observações:                                                                                                    |
| Minhas anotações                                                                 | 😔 Chat                                                                                                    |

Utilize o campo Ministrado na Aula (1) para informar o conteúdo programado e repassado na aula. O campo Prática (2) permite que seja reportado o que foi efetivado em termos de prática.

A Carga Horária Prática (3) permite a inserção do número de horas práticas associadas ao conteúdo.

### Notas e Médias dos Alunos

#### Avaliando os seus Alunos

Para inserir as notas obtidas pelos alunos em provas, trabalhos e outros tipos de avaliações, clique sobre a opção "Notas" no menu secundário.

Antes de iniciar a inclusão das notas, é altamente recomendável que o professor realize a configuração das notas clicando sobre a opção "Configurar Notas" conforme indicado na interface abaixo.

#### Enturma 4: Guia Prático para Professores

| Docentes responsáve Pr | ofessor 1, Professor 2      |                       |                      |         |                  |          |      |
|------------------------|-----------------------------|-----------------------|----------------------|---------|------------------|----------|------|
| Frequência Conteúdo    | Notas Res. Período          | Res. Geral do Período | Res. Final Informaçõ | ies     |                  | Período: |      |
|                        |                             |                       |                      |         |                  | 1º Bimes | stre |
| Fórmula c ofigurada:   |                             | _                     |                      |         | _                | Sub-turm | ia:  |
| a: configurar notas    | configurar fórmula atualiza | ar média              |                      |         | recarregar notas | Toda tur | ma   |
|                        |                             |                       |                      |         |                  | 0        | A    |
|                        |                             |                       |                      | Filtro: |                  | Dom Seg  | Te   |
|                        |                             |                       |                      |         |                  | 1        | 2    |

Na janela que se abre, digite o nome da Nota (1), que pode ser o título de uma prova, trabalho ou qualquer outra atividade educacional.

Marcando a opção de "Utilizar esta nota no cálculo da média", abre-se um campo de "Peso" (2) da nota – permitindo a atribuição de um valor numérico que servirá de índice/multiplicador no cálculo da média.

Se a Nota estiver associada a alguma atividade do Enturma, basta marcar a opção "associar esta nota com um item do cronograma / ferramenta" (3), selecionando nos campos seguintes o cronograma ou ferramenta associada e seu item específico.

**Observação Importante:** Apenas aparecerão listados os itens de cronograma que foram marcados para terem suas notas atribuídas à média. Caso o mesmo não apareça, acesse a ferramenta de Cronogramas, edite o item desejado e marque-o, salvando em seguida.

Uma vez que a nota seja inserida, ela aparecerá sob a listagem de Notas Cadastradas (4). Para inserir uma nova nota clique sobre "Nova", ou selecione uma das notas e clique sobre o botão "Apagar" para excluí-la (5).

| Notas cadastradas | Informações da nota                     |  |
|-------------------|-----------------------------------------|--|
| Nota 1<br>Nota 2  | Nome:                                   |  |
| Nota 3            | dutilizar esta nota no cálculo da média |  |
|                   | Peso:2                                  |  |
|                   | associar esta nota com um tem do        |  |
|                   | cronograma / ferramenta                 |  |
|                   | Itens do cronograma 	Ferramen 3         |  |
|                   | Cronograma: Selecione V                 |  |
|                   | Item do                                 |  |
|                   | Ferramenta: Selecione                   |  |
|                   |                                         |  |
|                   | Tipe de Neter Selectorie *              |  |
|                   | Tipo de Nota. Selecione *               |  |
| nova anagar       | inserir                                 |  |
| nova apagar       |                                         |  |

As notas criadas nesta janela, serão listadas na tela principal de notas, possibilitando a inclusão destas para cada aluno respectivo (1).

| Men                   | 🗉 🧩 ENTURMA                                                                                     |                  |                |                                 | ۰ © -           | *• =• 🚷                     | Professor 1 +        | Disciplinas - sexta, 05 Abr 19                |
|-----------------------|-------------------------------------------------------------------------------------------------|------------------|----------------|---------------------------------|-----------------|-----------------------------|----------------------|-----------------------------------------------|
|                       | Diagramação de Manu                                                                             | ais              |                | THE REAL PROPERTY IN CONTRACTOR | 55555555        |                             |                      |                                               |
| CW                    | Diário de Classe Professor                                                                      |                  |                |                                 | <b>e</b> 0      | l Diário de Classe +        | Aulas - Inte         | ração - Disco Virtual mais -                  |
| Você e                | stá em 🛛 Meu Espaço 💈 🗧 Diagramação                                                             | de Manuais > Dia | ário de Classe |                                 |                 |                             |                      |                                               |
|                       |                                                                                                 |                  |                |                                 | diário de class | se configurações relatórios | calendário de av     | aliações ver solicitações pendentes           |
| Doce                  | ntes responsáve Professor 1 , F                                                                 | Professor 2      |                |                                 |                 |                             |                      |                                               |
| Fre                   | nuência Conteúdo Notas                                                                          | Res. Período     | Res. Gera      | l do Período Res. Final         | Informações     |                             |                      | Período:                                      |
|                       | Shorta Palamerica distri                                                                        |                  |                |                                 |                 |                             |                      | 1º Bimestre V                                 |
| Fórm                  | ıla configurada:                                                                                |                  |                |                                 |                 |                             |                      | Sub-turma:                                    |
| aprir                 | simulado configurar notas comigurar                                                             | Tormula alualiza |                |                                 |                 |                             | ecarregar notas      | Toda turma 🔻                                  |
|                       |                                                                                                 |                  |                |                                 |                 | Filtro:                     |                      | O Abril 2019 O<br>Dom Seg Ter Qua Qui Sex Sab |
|                       |                                                                                                 |                  |                |                                 | notas           |                             |                      | 1 2 3 4 5 6                                   |
| seq                   | aluno                                                                                           | matrícula        | status         | Nota 1                          | Nota 2          | Nota 3                      | — média<br>calculada | 14 15 16 17 18 19 20                          |
| <u> </u>              | 0                                                                                               | Q                | 9              | •                               | •               | •                           | 0.00                 | 21 22 23 24 25 26 27<br>28 29 30              |
| 1                     | Aluno 01                                                                                        | c_aluno01        | _              |                                 |                 |                             | 0.00                 | abrir o diário em ianela                      |
| 2                     | Aluno 02                                                                                        | c_aluno02        |                |                                 |                 |                             | 0.00                 | popup                                         |
| 3                     | Aluno 03                                                                                        | c_aluno3         |                |                                 |                 |                             | 0.00                 | Agenda                                        |
|                       |                                                                                                 |                  |                |                                 |                 |                             |                      | Aluno                                         |
| Legen<br>And<br>Minha | da mī <sub>c</sub> ¼dia final: 93 - SEM NOTA / S<br>Itações Agenda do professor<br>Is anotações | 99 - ZERO        |                |                                 |                 |                             |                      | Observações:                                  |
|                       |                                                                                                 |                  |                |                                 |                 |                             |                      | 🖗 Chat                                        |

Para atualizar as médias, clique no botão "Atualizar Média" (2).

#### Alterando a Fórmula da Média

O Diário de Classe do Enturma é bastante flexível: cada Professor pode definir um método próprio de cálculo da Média (inserindo a fórmula que considerar mais adequada). Para configurar uma Fórmula de cálculo da Média, primeiro clique sobre o botão "Configurar Fórmula".

| Docentes responsáve Pro | fessor 1 , Pro | ofessor 2          |                       |            |             |         |                  |           |        |
|-------------------------|----------------|--------------------|-----------------------|------------|-------------|---------|------------------|-----------|--------|
| Frequência Conteúdo     | Notas          | Res. Período       | Res. Geral do Período | Res. Final | Informações |         |                  | Período:  | _      |
| Fórmula configurada:    |                |                    | _                     |            |             |         |                  | Sub-turma | :      |
| abrir simulado confi    | onfigurar fó   | irmula atualizar m | nédia                 |            |             |         | recarregar notas | Toda turm | a      |
| ·                       |                |                    |                       |            |             | 5.11    |                  | 0 /       | A      |
|                         |                |                    |                       |            |             | Filtro: |                  | Dom Seg T | e<br>2 |

A janela que se abre exibirá uma tabela com a listagem de notas, pesos e a fórmula de média aplicada.

Você pode utilizar os botões na parte inferior da janela para apagar a fórmula ou clicar em "próximo" para alterar a fórmula em uso.

Na nova janela, é possível definir o padrão de arredondamento da média.

|    | Configurar fór         | mula                                                                                                    | × |
|----|------------------------|----------------------------------------------------------------------------------------------------|---|
| ľ  | Altere a opção de arre | dondamento:                                                                                                    |   |
| ~  | Fórmula atual:         | ((N1 * P1) + (N2 * P2) + (N3 * P3) )/(P1 + P2 + P3 )                                                                                                    |   |
|    |                        | <ul> <li>Não arredondar a média</li> <li>Arredondar a média utilizando a seguinte precisão:</li> <li>Precisão: 1</li> <li>(número inteiro que representa as casas decimais)</li> </ul> | 0 |
| íc |                        |                                                                                                    |   |
|    |                        |                                                                                                    |   |
|    |                        |                                                                                                    |   |
|    |                        | apagar fórmula anterior próximo fechar                                                                                                    | 4 |

Após escolher qual critério será utilizado, clique sobre o botão "próximo".

| Configurar fór        | mula                                                                                                    | c |
|-----------------------|----------------------------------------------------------------------------------------------------|---|
| Agora confirme a fórm | ula gerada e modifique o que achar necessário:                                                                                                    |   |
| Fórmula: *            | ((N1 * P1) + (N2 * P2) + (N3 * P3) )/(P1 + P2 + P3 )                                                                                                    |   |
|                       | Ao modificar a fórmula acima, observar atentamente o agrupamento e os<br>parênteses, pois os mesmos interferem no cálculo da média. Fórmulas que<br>podem ser utilizadas: - MAX(N1,N2,) = retorna a maior nota<br>- MIN(N1 N2 ) = retornar a menor nota                                                                    |   |
|                       | <ul> <li>SOMADESCARTAMENOR(N1,N2,N3,) = troca a menor nota entre N2 e<br/>NN, pela nota N1</li> <li>ROUND(N, PRECISAO) = aredonda nota ou expressão com a precisão<br/>informada</li> <li>ARRED25(N) = arredonta nota para baixo se parte decimal N menor é que<br/>0,25 e para cima se N maior ou igual a 0,25</li> </ul> |   |
| Notas:                | Nome Nota Peso Adicionar Usado na Peso                                                                                                    |   |
|                       | apagar fórmula anterior concluir fechar                                                                                                    | 4 |

No campo disponibilizado, você poderá definir a fórmula de cálculo utilizando as funções listadas. Para referenciar as notas e pesos, utiliza-se as variáveis Nx e Px, onde "x" é o número da nota/peso a ser considerado.

Para finalizar, clique sobre o botão "Concluir".

**Dica:** Caso queira utilizar a média aritmética simples (baseado nas notas existentes e seus pesos respectivos), basta clicar sobre o botão "apagar fórmula" na janela de configuração da fórmula.

#### Fechando um Período

Ao encerrar o período<sup>3</sup>, o professor deverá "fechá-lo" para que a secretaria possa atualizar seu banco dedados com as notas atribuídas aos alunos. Para isso, o professor deve primeiro acessar a opção "Resultado do Período" do meu secundário.

| Men    | 🗉 救 enturma                    |                        |              |          |             |           |         |         | • • •         | - *-          | =- 😺               | Professor 1 👻     | Disciplinas + sexta, 05 Abr                                                                                                    |
|--------|--------------------------------|------------------------|--------------|----------|-------------|-----------|---------|---------|---------------|---------------|--------------------|-------------------|----------------------------------------------------------------------------------------------------|
|        | Diagramação de Ma              | anuais                 | 114          | 111      | $  \rangle$ |           | 111     |         |               |               |                    |                   |                                                                                                    |
| v      | Diário de Classe Profess       |                        |              |          |             |           |         |         | <b>†</b>      | 🗘 l Diá       | irio de Classe 👻   | - Aulas - In      | nteração - Disco Virtual mais -                                                                                                  |
| ocê es | stá em Meu Espaço > > Diagram  | nação de Manuais 🚿 Diá | ário de Clas | se       |             |           |         |         |               |               |                    |                   |                                                                                                    |
|        |                                |                        |              |          |             |           |         |         | diário de cla | sse configura | ações relatório:   | s calendário de   | avaliações ver solicitações pendentes                                                                                            |
|        |                                |                        |              |          |             |           |         |         |               |               |                    |                   |                                                                                                    |
| ocer   | ites responsave Professor      | 1, Protessor 2         |              |          |             |           |         |         |               |               |                    |                   |                                                                                                    |
| Free   | quência Conteúdo               | Res. Período           | Res.         | Geral do | o Período   | Res. Fin  | al Info | rmações |               |               |                    |                   | Período:                                                                                                    |
|        |                                | i ta a ta ta ta        |              |          |             |           |         |         |               |               |                    |                   | 1º Bimestre                                                                                                    |
| aprir  | simulado abrir resumo copiar m | iedias calculadas      |              |          |             |           |         |         |               |               | rec                | arregar resultado | Sub-turma:                                                                                                    |
|        |                                |                        |              |          |             |           |         |         |               | Filtro:       |                    | T                 | Toda turma                                                                                                    |
| seq    | aluno                          | matrícula              | status       | dias     | aulas       | presenças | atrasos | faltas  | f.comp.       | %<br>presença | média<br>calculada | média<br>período  | O         Abril 2019         O           Dom Seg Ter Qua Qui Sex Sal         1         2         3         4         5         6 |
| 1      | Aluno 01                       | c_aluno01              |              | 1        | 3           | 3         | 0       | 0       | 0             | 100.00        | 0.00               | 0.00              | 7 8 9 10 11 12 13<br>14 15 16 17 18 19 20<br>21 22 23 24 25 26 27                                                                |
| 2      | Aluno 02                       | c_aluno02              |              | 1        | 3           | 3         | 0       | 0       | 0             | 100.00        | 0.00               | 0.00              | 28 29 30                                                                                                    |
| 3      | Aluno 03                       | c_aluno3               |              | 1        | 3           | 3         | 0       | 0       | 0             | 100.00        | 0.00               | 0.00              | abrir o diário em janela<br>popup                                                                                                |
| egen   | da mi¿¼dia final: 93 - SEM NOT | TA / 99 - ZERO         |              |          |             |           |         |         |               |               |                    |                   | Agenda                                                                                                    |
| Ano    | tações Agenda do professo      | or.                    |              |          |             |           |         |         |               |               |                    |                   | Aluno                                                                                                    |
| inha   | is anotações                   |                        |              |          |             |           |         |         |               |               |                    |                   | Observações:                                                                                                    |
|        |                                |                        |              |          |             |           |         |         |               |               |                    |                   |                                                                                                    |

O Enturma exibe uma tabela contendo o resumo das notas, média<sup>4</sup> e assiduidade de cada aluno. A média que será encaminhada à secretaria é a "Média do Período". O professor deverá fazer o ajuste e digitar

<sup>&</sup>lt;sup>3</sup> Bimestre, Semestre ou qualquer período definido pela Instituição de Ensino.

<sup>&</sup>lt;sup>4</sup> Média Calculada automaticamente pelo sistema.

manualmente a média a ser encaminhada por aluno ou clicar sobre o botão "Copiar Médias Calculadas" para transpor os valores calculados pelo sistema aos valores finais.

Para fechar o período, clique no botão "Fechar o Período" no botão do lado inferior direito da tela.

| saq     | Diagramação de Manuai<br>al Diário de Classe Protessor | s         |        |      |                   |                                        |                                                       |                              |                          |                      |                 |             |                                              |
|---------|--------------------------------------------------------|-----------|--------|------|-------------------|----------------------------------------|-------------------------------------------------------|------------------------------|--------------------------|----------------------|-----------------|-------------|----------------------------------------------|
| seq     | aluno<br>¢                                             |           |        |      |                   |                                        |                                                       |                              |                          | Filtro:              |                 |             | O Abril 2019 O                               |
|         |                                                        | manicula  | status | dias | aulas             | presenças                              | atrasos                                               | faltas                       | f cump                   | ¥a   Diá<br>presença | rio de Classe - | Aulas - Int | eração - Disco Virtual mais -                |
| 1       | Aluno 01                                               | c_aluno01 |        | 1    | 3                 | 3                                      | 0                                                     | 0                            | 0                        | 100.00               | 0.00            | 0.00        | 7 8 9 10 11 12 13<br>14 15 16 17 18 19 20    |
| 2       | Aluno 02                                               | c_aluno02 |        | 1    | 3                 | 3                                      | 0                                                     | 0                            | 0                        | 100.00               | 0.00            | 0.00        | 21 22 23 24 25 20 27<br>28 29 30             |
| 3       | Aluno 03                                               | c_aluno3  |        | 1    | 3                 | 3                                      | 0                                                     | 0                            | 0                        | 100.00               | 0.00            | 0.00        | abrir o diário em janela<br>popup            |
| Legenda | a mī¿¼dia final: 93 - SEM NOTA / 99 -                  | - ZERO    |        |      |                   |                                        |                                                       |                              |                          |                      |                 |             | Agenda                                       |
| Anota   | ções Agenda do professor                               |           |        |      |                   |                                        |                                                       |                              |                          |                      |                 |             | Aluno                                        |
| Minhas  | anotações                                              |           |        |      |                   |                                        |                                                       |                              |                          |                      |                 |             | Observações:                                 |
|         |                                                        |           |        |      |                   |                                        |                                                       |                              |                          |                      |                 |             | compensação de faita<br>notas turma anterior |
|         |                                                        |           |        | Ν    | Aeu Espa<br>Grupo | iço   Licenças<br>E<br>os Internet 201 | <mark>Ajuda   Fe</mark><br>Enturma 4.0<br>9 - Todos o | edback  <br>.1<br>s direitos | Versão Des<br>reservados | ktop                 |                 |             | fechar período                               |

#### Reabrindo um Período

Após o fechamento de um Período o professor responsável poderá reabri-lo caso tenha detectado algum erro ou inconsistência nas notas e/ou faltas.

Para reabrir um Período, é necessário clicar sobre o botão de "Abrir Período" posicionado no mesmo local que o "Fechar Período". Em seguida, deve-se inserir a justificativa para a reabertura na janela específica.

#### Informações da Turma

A opção de Informações da Turma exibe um resumo de todas as informações relacionadas às datas de abertura e fechamento dos períodos, número de alunos, etc. servindo como referência para a consulta do professor

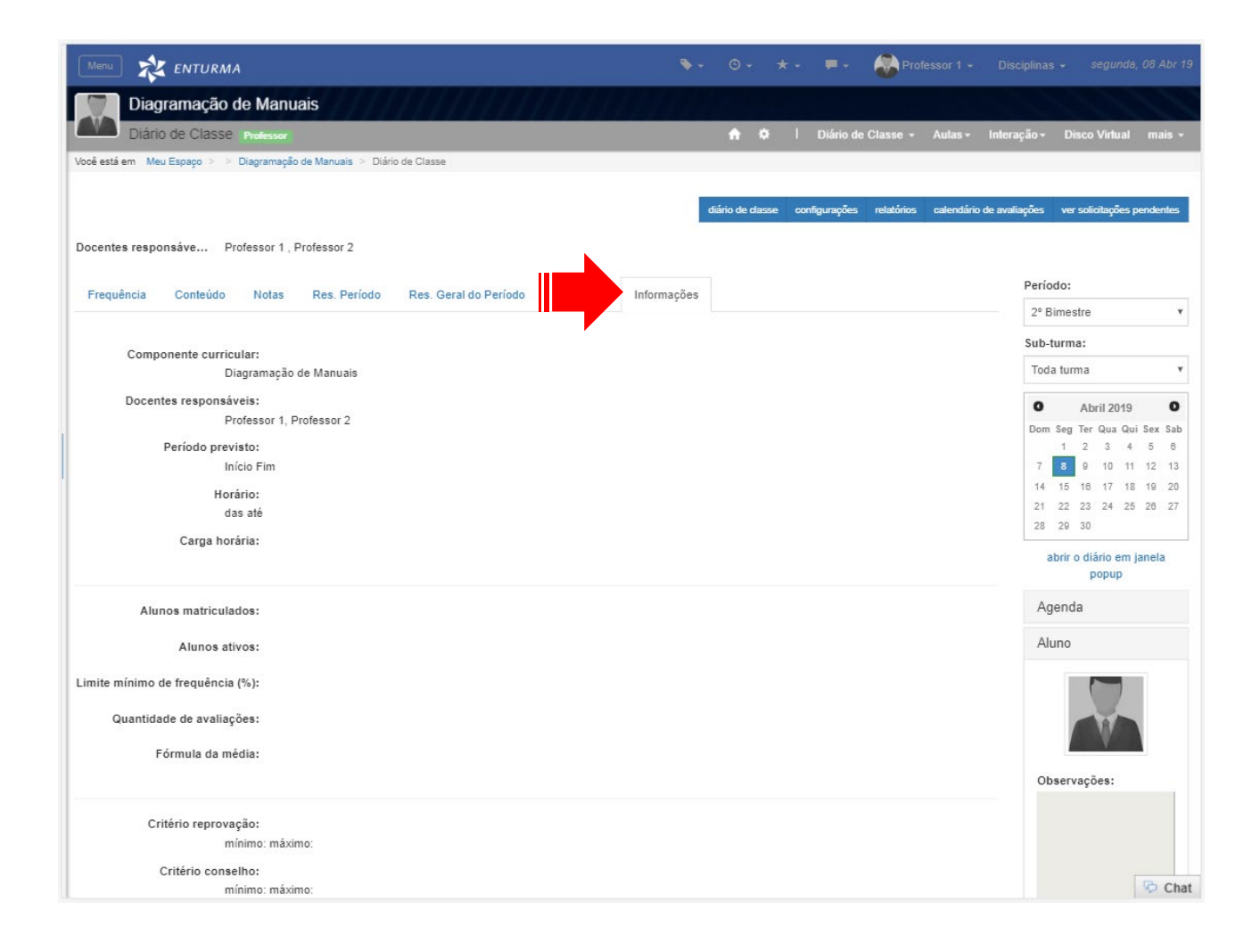

# Resultado Final

A opção "Resultado Final" apresenta um resumo das notas e presença do aluno em sala. Estas informações são obtidas diretamente do sistema acadêmico da instituição.

| Men   | ENTURMA                                |                       | _           |            | _         |         | • •    | © -           | *- #           | r 📀 P           | rofessor 1 → 1                  | Disciplinas – segunda, 08 Abr                                  |
|-------|----------------------------------------|-----------------------|-------------|------------|-----------|---------|--------|---------------|----------------|-----------------|---------------------------------|----------------------------------------------------------------|
| Ų.    | Diagramação de Manu                    | Jais                  | 1111        | 1777       | ////      | 479     |        |               |                |                 |                                 |                                                                |
| nê es | DIATIO DE CLASSE Professor             | o de Manuais > Diário | n de Classe |            |           |         |        | •             | <b>₽</b> I Diá | rio de Classe   | <ul> <li>Aulas - Inf</li> </ul> | leração - Disco Virtual mais                                   |
| ocer  | ntes responsáve Professor 1,           | Professor 2           |             |            |           |         | 1      | diário de cla | sse configura  | ações relatório | s calendário de a               | waliações ver solicitações pendente                            |
| Free  | quência Conteúdo Notas                 | Res. Período          | Res. Geral  | do Período | Res. Fina | I Infor | mações |               |                |                 |                                 | Período:                                                       |
| Obs   | a.: Resultado totalizado entre todos o | os períodos.          |             |            |           |         |        |               |                | rei             | arregar resultado               | Sub-turma:                                                     |
| seq   | aluno                                  | matrícula             | status      | aulas      | presenças | atrasos | faltas | f.comp.       | Filtro:        | média final     | nota exame                      | Abril 2019<br>Dom Seg Ter Qua Qui Sex Sa<br>1 2 3 4 5 6        |
| 1     | Aluno 01<br>Aluno 02                   | c_aluno01             |             | 5          | 5         | 0       | 0      | 0             | 100.00         |                 |                                 | 7 8 9 10 11 12 1<br>14 15 16 17 18 19 2<br>21 22 23 24 25 26 2 |
| 3     | Aluno 03                               | c_aluno3              |             | 5          | 5         | 0       | 0      | 0             | 100.00         |                 |                                 | abrir o diário em janela<br>popup                              |
| gen   | da mdia final: 93 - SEM NOTA /         | 99 - ZERO             |             |            |           |         |        |               |                |                 |                                 | Agenda                                                         |
| Ano   | tações Agenda do professor             |                       |             |            |           |         |        |               |                |                 |                                 | Aluno                                                          |
|       |                                        |                       |             |            |           |         |        |               |                |                 |                                 | Observações:                                                   |

### Configurações do Diário

Os professores podem gerenciar todo o conteúdo do Diário de Classe através da opção "Configurações" no menu Principal.

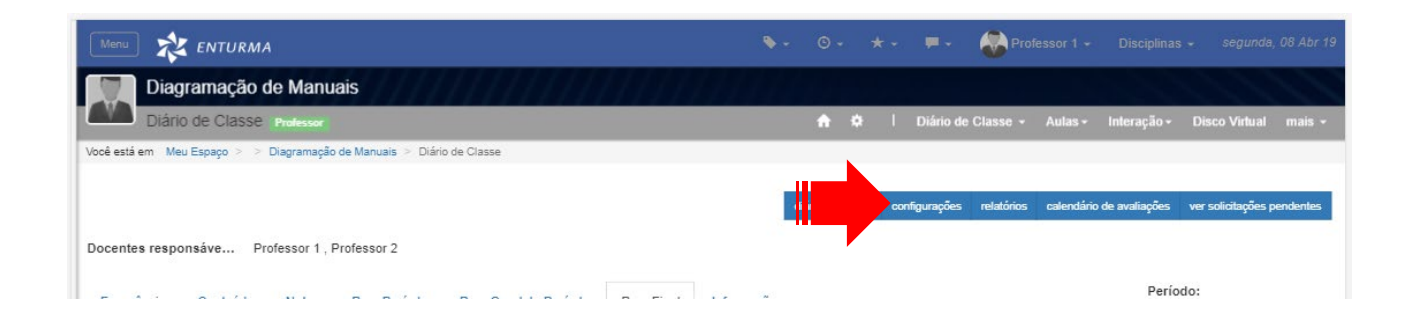

Uma vez acessada a interface de configuração, utilize as opções listadas<sup>5</sup> para configurar/gerenciar cada tipo distinto de informação.

#### Gerenciar Aulas

Permite a visualização do conteúdo das aulas ministradas. É possível exibir apenas as aulas de um determinado professor, acessá-las diretamente por data ou as apagar.

|                                                  |                      |             |                        | <b>%</b> -                            | ⊙- ★- <b></b> ,          | 🛛 🗸 😽 Professor 1 🗸        | Disciplinas            | ✓ segunda, 08 Abr 19       |
|--------------------------------------------------|----------------------|-------------|------------------------|---------------------------------------|--------------------------|----------------------------|------------------------|----------------------------|
| Diagramação de Manuais                           | IIIII                | 0.000       | 67776                  | 11111                                 |                          |                            |                        |                            |
| Diário de Classe Professor                       |                      |             |                        |                                       | 🔒 🌣 丨 Dia                | ário de Classe 👻 Aulas -   | Interação <del>-</del> | Disco Virtual mais +       |
| Vooê está em Meu Espaço > > Diagramação de Manua | is > Diário de Class | e           |                        |                                       |                          |                            |                        |                            |
|                                                  |                      |             |                        |                                       | diário do elarro — ecofe | auronãos relatórios colond | ária da qualizaçãos    | ver colicitaçãos pondentos |
| Gerenciar aulas                                  | Período: 1º          | Bimestre    |                        |                                       |                          | gurações relatorios carend | Professor              | 2 (professor2) V ok        |
| Registrar Período de Afastamento do Aluno        | Aulas Dadas: 3       | Dimestre    |                        |                                       |                          |                            |                        |                            |
| Registro de falta de professoes                  | data                 | aulas dadas | código do<br>professor | sub-class                             | conteúdo                 | horas<br>práticas          | prática                | opções                     |
| Sub-turmas                                       | 03/04/2019           | 3           | professor1             | TODA TURMA                            | Primeira aula            | 2                          |                        | opções 🕶                   |
| Lançar observações no Diário de Classe           |                      |             |                        |                                       |                          |                            |                        |                            |
| Configurar Fórmulas                              | Período: 2º          | Bimestre    |                        |                                       |                          |                            |                        |                            |
|                                                  | Aulas Dadas: 2       |             | <i>.</i>               |                                       |                          |                            |                        |                            |
|                                                  | data                 | aulas dadas | codigo do<br>professor | sub-class                             | conteúdo                 | horas<br>práticas          | prática                | opções                     |
|                                                  | 05/04/2019           | 2           | professor1             | TODA TURMA                            | teste                    | N/D                        |                        | opções 👻                   |
|                                                  | Período: 3º          | Bimestre    |                        |                                       |                          |                            |                        |                            |
|                                                  | Nenhuma aula         | encontrada. |                        |                                       |                          |                            |                        |                            |
|                                                  | Período: 4º          | Bimestre    |                        |                                       |                          |                            |                        |                            |
|                                                  | Nenhuma aula         | encontrada. |                        |                                       |                          |                            |                        |                            |
|                                                  |                      |             |                        |                                       |                          |                            |                        |                            |
|                                                  |                      |             |                        |                                       |                          |                            |                        |                            |
|                                                  |                      | Meu Espa    | aço   Licenças         | Ajuda   Feedback   \                  | /ersão Desktop           |                            |                        |                            |
|                                                  |                      | Grup        | E<br>os Internet 201   | nturma 4.0.1<br>9 - Todos os direitos | reservados               |                            |                        |                            |
|                                                  |                      | 5100        | 201                    |                                       |                          |                            |                        |                            |
|                                                  |                      |             |                        |                                       |                          |                            |                        | 🕫 Chat                     |

<sup>&</sup>lt;sup>5</sup> Estas opções podem diferenciar em quantidade e nomenclatura conforme a instituição.

Enturma 4: Guia Prático para Professores

#### Registrar Período de Afastamento do Aluno

Permite que o professor registre um período em que um aluno precise se ausentar por motivos médicos ou força maior.

|                                                     |                                                                             |                                                                                                    | 🍬 🛛 🔹 🗯 🖛 🖉 Pr                        |                                                          |
|-----------------------------------------------------|-----------------------------------------------------------------------------|----------------------------------------------------------------------------------------------------|---------------------------------------|----------------------------------------------------------|
| Diagramação de Manuais                              | THE REAL                                                                    | h h h h h h h h h h                                                                                                    |                                       | 1010101010                                               |
| Diário de Classe Professor                          |                                                                             |                                                                                                    | 📌 🌣 🕴 Diário de Classe 🗸              | - Aulas - Interação - Disco Virtual mais -               |
| )<br>poê está em Meu Espaço > > Diagramação de Manu | ais 🗧 Diário de Classe                                                      |                                                                                                    |                                       |                                                          |
| Gerenciar aulae                                     |                                                                             |                                                                                                    | diário de classe configurações relató | rios calendário de avaliações ver solicitações pendentes |
|                                                     | Registrar Ju                                                                | stificativa                                                                                                    | Justificativas Cadastradas            | 🕂 adicionar aluno 🛛 💆 exportar                           |
| Registrar Período de Afastamento do Aluno           |                                                                             |                                                                                                    |                                       |                                                          |
| Registro de falta de professoes                     | nome do<br>aluno:                                                           |                                                                                                    | Nenhuma justificativa foi encontrada. |                                                          |
| Sub-turmas                                          |                                                                             | Q busca de usuário                                                                                                    |                                       |                                                          |
| Lançar observações no Diário de Classe              | data inicial:                                                               | 08/04/2019                                                                                                    |                                       |                                                          |
| Configurar Fórmulas                                 | data final:                                                                 | 08/04/2019                                                                                                    | 3                                     |                                                          |
|                                                     | justificativa,<br>conforme<br>previsto na<br>Resolução<br>nº<br>14/02/CEPE: |                                                                                                    |                                       |                                                          |
|                                                     |                                                                             | Gerar dispensa no diário<br>pois as atividades<br>escolares de<br>aprendizagem e avaliaça<br>serão realizadas em<br>condições especiais devido<br>ao estado de saúde do<br>aluno | 4                                     |                                                          |
|                                                     |                                                                             | salvar cancelar<br>Meu Espaço   Licenças   Aju                                                                                                    | da   Feedback   Versão Desktop        |                                                          |
|                                                     |                                                                             | Entur                                                                                                    | ma 4.0.1                              |                                                          |
|                                                     |                                                                             | Grupos Internet 2019 - T                                                                                                    | odos os direitos reservados           | 🗢 Chat                                                   |

Para criar um período de afastamento, clique em "Adicionar Aluno" (1), busque pelo aluno clicando no link respectivo (2) e o selecionando na janela que se abre, defina o período de afastamento (3) e clique em salvar. Caso a justificativa seja em razão de condições de saúde, selecione a opção "Gerar dispensa no diário pois as atividades escolares de aprendizagem e avaliação serão realizadas em condições especiais devido ao estado de saúde do aluno" (4).

#### Subturmas

As subturmas permitem que uma turma seja dividida para que professores distintos possam gerenciar grupos menores de alunos.

Para criar subturmas, selecione um período (1), escolha qual professor assumirá a subturma (2), defina um nome e as datas de início e fim da subturma (3) e clique no botão "Salvar".

|                                                  |                        |                | ۰.                                | ⊙- ★- <b>≓</b> -          | 🛞 Professor 1 - Disci           | iplinas + segunda, 08 Abr 1     |
|--------------------------------------------------|------------------------|----------------|-----------------------------------|---------------------------|---------------------------------|---------------------------------|
| Diagramação de Manuais                           |                        | 1111           | Manh                              |                           |                                 | Section 20                      |
| Diário de Classe Professor                       |                        |                |                                   | 🕈 🌣 I Diário de 🤇         | Classe - Aulas - Interaç        | ção • Disco Virtual mais •      |
| ocê está em 🛛 Meu Espaço 🚿 🚿 Diagramação de Manu | ais > Diário de Classe |                |                                   |                           |                                 |                                 |
|                                                  |                        |                | diári                             | o de classe configurações | relatórios calendário de avalia | ções ver solicitações pendentes |
| Gerenciar aulas                                  | Configuração de        | ə subturi      | mas                               |                           |                                 |                                 |
| Registrar Período de Afastamento do Aluno        | 0                      |                |                                   |                           |                                 |                                 |
| Registro de falta de professoes                  | Nova                   | subturma       |                                   |                           |                                 |                                 |
|                                                  | Pe                     | ríodo* 1       | ° Bimestre                        |                           |                                 |                                 |
| Sub-turmas                                       | Profe                  | essor* F       | professor 1                       |                           | 2                               |                                 |
| Lançar observações no Diário de Classe           |                        |                |                                   |                           |                                 |                                 |
| Configurar Fórmulas                              | ,                      | lome*          | x.: Turma A                       |                           | 13                              |                                 |
|                                                  | D                      | ata de E       | x.:13/04/2017                     |                           | 3                               |                                 |
|                                                  | 12.22                  | micio          |                                   |                           |                                 |                                 |
|                                                  | Dat                    | a final E      | x.:13/04/2017                     |                           |                                 |                                 |
|                                                  |                        |                |                                   |                           | salvar                          |                                 |
|                                                  |                        |                |                                   |                           |                                 |                                 |
|                                                  | Período                | Professor      | Nome                              | Data inicial              | Data final                      |                                 |
|                                                  | 1° Bimestre            | Professor 1    | Subturma 01                       | 31/03/2019                | 11/04/2019                      | escões -                        |
|                                                  |                        |                |                                   |                           |                                 | 5                               |
|                                                  |                        |                |                                   |                           |                                 |                                 |
|                                                  | Me                     | i Espaço   Lic | enças   Ajuda   Feedback   Vers   | ão Desktop                |                                 |                                 |
|                                                  |                        | Crupes Inter   | Enturma 4.0.1                     | an va dea                 |                                 |                                 |
|                                                  |                        | Grupos interi  | iet 2019 - Todos os direitos resi | si vauus                  |                                 |                                 |
|                                                  |                        |                |                                   |                           |                                 |                                 |
|                                                  |                        |                |                                   | Subturma adicionada       | a com sucesso!                  |                                 |
|                                                  |                        |                |                                   |                           |                                 |                                 |

A subturma será listada na tabela abaixo do formulário (4). O botão de opções (5) permite que você edite os dados da subturma, apague ou escolha quais alunos irão participar da subturma.

No menu de opções clique na opção "Alunos" para associar os alunos à subturma.

|                                  |                                            | \$- 0- ★- <b>=</b> - 🛤 | Professor 1 - Disciplinas - segunda, 08 Abr 19 |
|----------------------------------|--------------------------------------------|------------------------|------------------------------------------------|
| Diagramação de                   | Editar estudantes                          |                        | ×                                              |
| Diário de Classe Pro             | Arraste os nomes de uma lista para a outra |                        | rração - Disco Virtual mais -                  |
| Você está em Meu Espaço 🗧 🤌 Diag | Alunos da turma                            | Alunos da subturma     |                                                |
|                                  | Aluno 01                                   |                        | aliações ver solicitações pendentes            |
| Gerenciar aulas                  | Aluno 02                                   |                        |                                                |
| Registrar Período de Afastame    | Aluno 03                                   |                        |                                                |
| Registro de falta de professoe   |                                            |                        |                                                |
| Sub-turmas                       |                                            |                        |                                                |
| Lançar observações no Diário     |                                            | can                    | elar salvar                                    |
| Configurar Fórmulas              | Data de                                    | -13/04/2017            |                                                |

Na tela que se abre, arraste os nomes dos alunos para a coluna à direita, definindo quais participarão da subturma em questão.

#### Observações no Diário de Classe

A opção "Lançar Observações no Diário de Classe" serve para que professores, coordenadores, chefes de departamento e qualquer outro colaborador ou membro do corpo docente com acesso ao Diário possa inserir observações a respeito de um Diário de Classe.

Estas observações servem apenas para uso interno, como lembretes e avisos quanto ao preenchimento.

#### Observações no Diário de Classe

A opção "Lançar Observações no Diário de Classe" serve para que professores, coordenadores, chefes de departamento e qualquer outro colaborador ou membro do corpo docente com acesso ao Diário possa inserir observações

#### Configurar Fórmulas

Caso algum professor tenha inserido uma fórmula que impeça o cálculo adequado das médias e consequente fechamento do período, é possível excluir a mesma (substituindo pelo cálculo de média padrão) através desta opção.